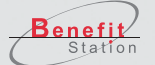

頑張るあなたに、リフレッシュをご提案

BENEFIT

STATION

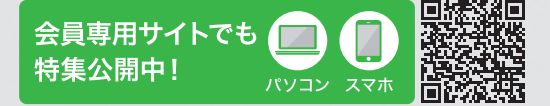

会員様のための お得なサービス

今お届けしたい旬な情報が満載 今だけの期間限定特典も お見逃しなく

https://www.benefit-one.co.jp

2022 Spring

#### 特集①

これ全部、ベネポが使える! ベネポで賢く、春をスタート!

特集 ② 今月のおすすめラインナップ

新サービスを見逃さない!!

Amazon在宅支援商品券/ Amazon図書商品券/ Amazon健康支援商品券 ほか

特集③

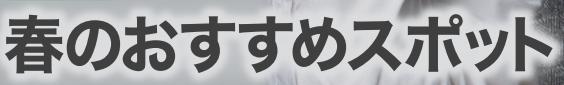

Special Interview

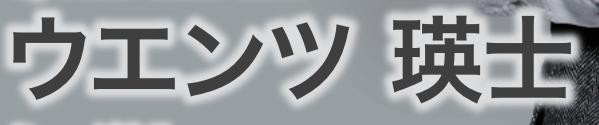

ミュージカル 「Blood Brothers ブラッド・ブ

▲ ユーザーマニュアル

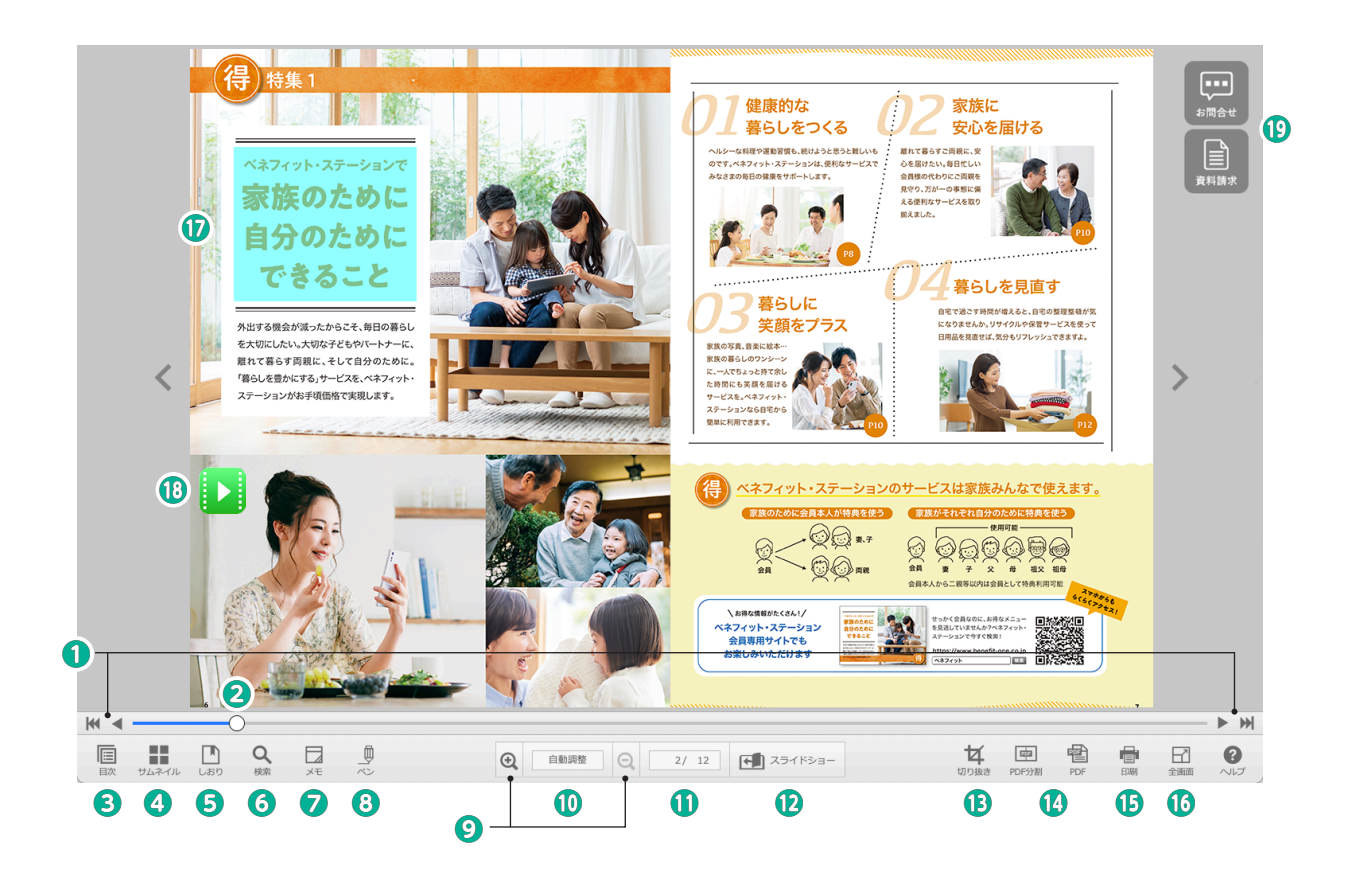

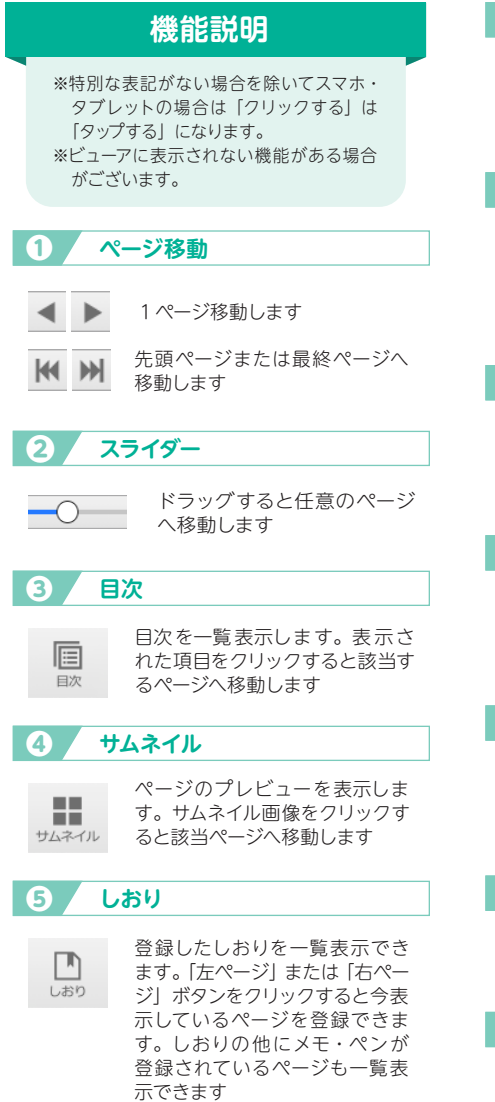

| 7 検索                      | 174 I                                                                               |  |  |  |  |  |
|---------------------------|-------------------------------------------------------------------------------------|--|--|--|--|--|
| Q<br>検索                   | 検索キーワードを入れると、キー<br>ワードが含まれるページを一覧<br>表示します。項目をクリックする<br>と該当するページへ移動します              |  |  |  |  |  |
| <ul><li>び メモ</li></ul>    |                                                                                     |  |  |  |  |  |
| XE<br>XE                  | ページ内の任意の場所をクリック<br>してメモを貼ることができます。<br>貼ったメモにはコメントを入力で<br>きます。「しおり」ボタンで一覧<br>を表示できます |  |  |  |  |  |
| 8 ペン                      |                                                                                     |  |  |  |  |  |
|                           | ページ内の任意の場所でドラッ<br>グすると直線、又は曲線が書けま<br>す。「しおり」 ボタンで一覧を表<br>示できます                      |  |  |  |  |  |
| 9 拡大・縮小 (クリック)            |                                                                                     |  |  |  |  |  |
| ତ୍ ତ୍                     | ⊕はクリック毎に元のサイズから<br>200%、400%、800%と拡大<br>して表示します。⊖は拡大した<br>ページを元のサイズに戻します            |  |  |  |  |  |
| 10 拡大・縮小 (数値指定)           |                                                                                     |  |  |  |  |  |
| 自動調整                      | 数値を指定してページを拡<br>大縮小します。自動調整は<br>ページをウインドウの大き<br>さに合わせて表示します                         |  |  |  |  |  |
| <ol> <li>ページ番号</li> </ol> |                                                                                     |  |  |  |  |  |
| 2/ 12                     | ページ番号を入力して確定<br>すると指定ページへ移動し<br>ます                                                  |  |  |  |  |  |
| 12 スライドショー                |                                                                                     |  |  |  |  |  |

自動でページを移動します

▲ スライドショー

| B                  | 切り抜き                                                            |
|--------------------|-----------------------------------------------------------------|
| 切り抜き               | 選択した範囲を切り抜いて JPEG<br>画像として保存します                                 |
|                    | PDF 分割・PDF                                                      |
| 四<br>PDF分割         | [PDF] はブック1冊、[PDF<br>分割] はページ単位でブック<br>を PDF としてダウンロード<br>できます  |
| Ð                  | 印刷                                                              |
| 印刷                 | 片面または見開きページの印刷<br>をすることができます                                    |
| 10                 | 全画面                                                             |
| 日                  | 全画面表示できます                                                       |
| 0                  | リンク                                                             |
|                    | リンクをクリックすると外部<br>URL またはブック内ページへ移<br>動します。リンクの色は設定に<br>よって変わります |
| 13                 | メディアボタン                                                         |
|                    | ズタンをクリックすると<br>音声や動画が流れます                                       |
| 19                 | お問合せ・資料請求                                                       |
| <b>111</b><br>3問合せ | <ul><li>クリックすると、設定されたサイトが開きます</li></ul>                         |

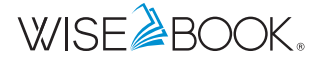

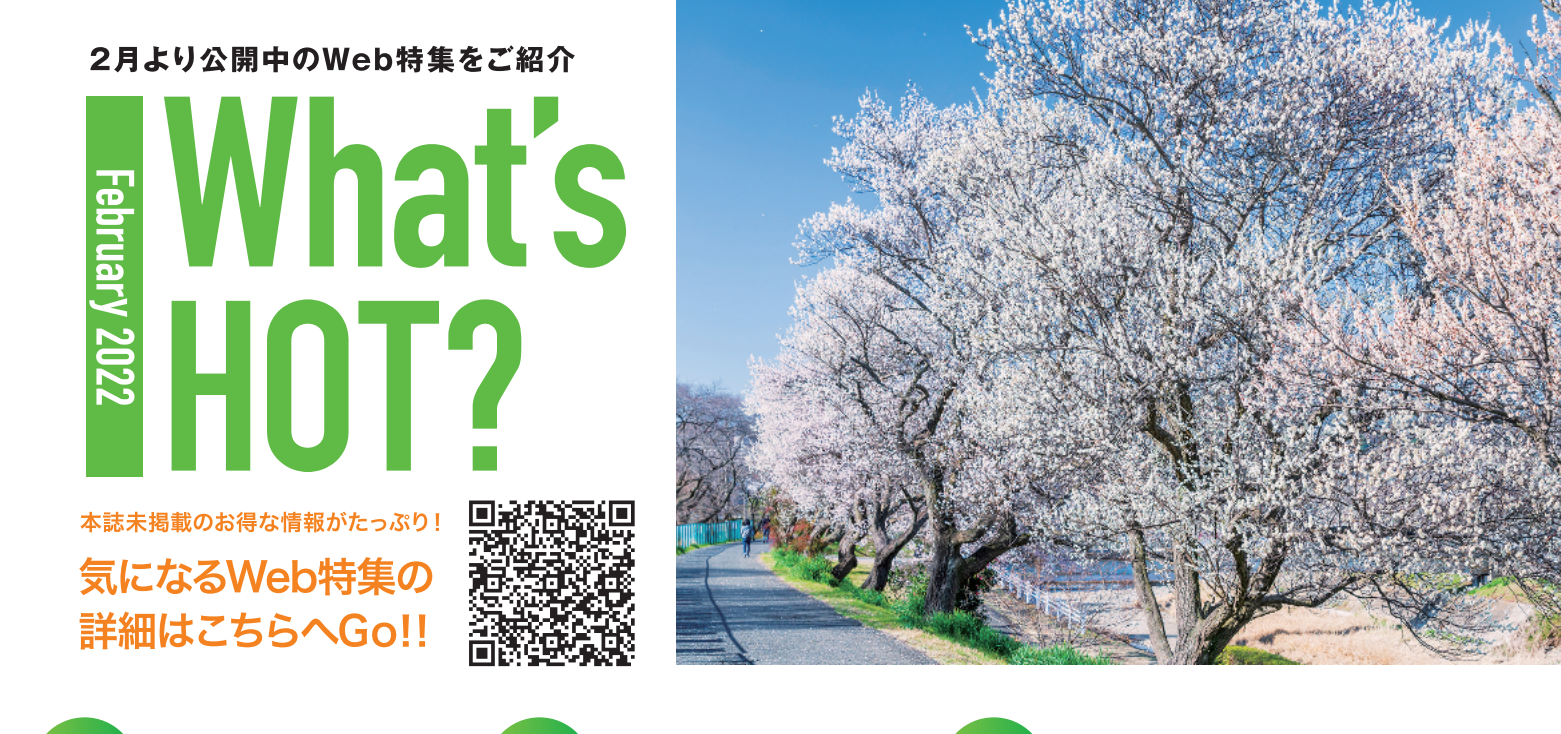

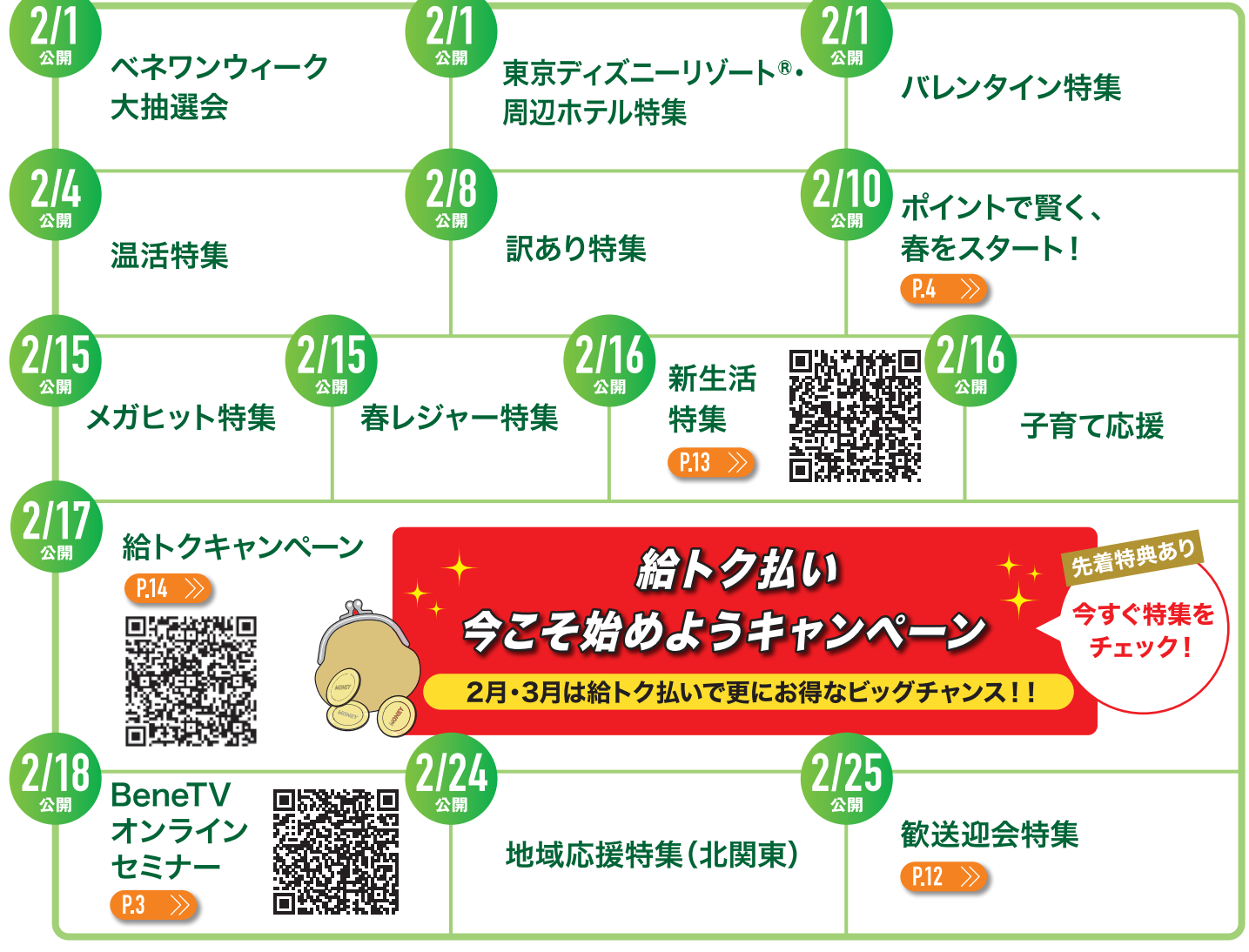

※各特集ページのリリース日等は予告なく変更となる場合がございます。 ※画像はイメージとなります。

#### お出掛けの際は、感染拡大防止に充分のご配慮をいただきますようお願い申し上げます。

※本誌掲載のメニューの特典期間は、原則、2022年2月15日~2022年4月30日までです。特典期間について特に記載がない場合、会員専用サイトをご確認ください。※ご加入のコースによって、一部ご利用いただけ ないサービスがございます。※誌面に記載の価格は、原則総額表示です。メニューにより、軽減税率の対象のもの、経過措置が適用されるものがございますので、詳細は会員専用サイトをご確認ください。※掲載情報は 予告なく変更となる場合がございます。最新の情報は、会員専用サイトをご確認ください。※サービス料が別途必要となる店舗・施設がございます。詳細は、各メニューに記載の情報をご確認ください。※宿泊施設に関 しては、入湯税・宿泊税・冷暖房費などが別途かかる場合がございます。※本誌は、2022年1月現在の情報をもとに制作・発行しております。情報内容はやむを得ず変更される可能性がございますので、ごう承ください。 ※本誌に掲載されたサービスをご利用いただく際は、事前に会員専用サイトの各メニューページをご確認ください。※会員特典のご利用の前に、各サービス提供企業会社の公式ホームページ等にて、各施設の営業状況 をご確認いただきますようお願いいたします。※提携メニューや特典プランによって利用人数、PC対応/スマホ対応などの利用方法に制限がある場合がございます。

BENEFIT STATION 2022 SPRING

# Special Interview

# ウエンツ瑛士

#### PROFILE

1985年10月8日生まれ、東京都出身。

4歳からモデルとして芸能活動を始め、NHK教育テレビ「天才テレビくん」でレギュ ラー出演。以降、バラエティ番組やドラマ、さらには小池徹平氏との音楽デュオ「WaT」 としてデビューするなど、多岐にわたって活躍。2018年に本格的な演技を学ぶために ロンドン留学。帰国後は舞台を中心に精力的に活動中。

作品への思いや休日の意外な過ごし方など、 気になるインタビュー内容やチケットのお申込みはこちらから!▶

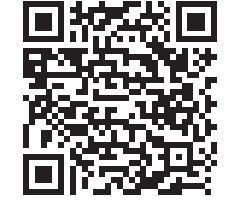

#### ミュージカル Blood Brothers ブラッド・ブラザーズ

【日程·会場】 〈東京公演〉 2022年3月21日(月·祝)~4月3日(日) 東京国際フォーラム ホールC

【脚本・作詞・作曲】ウィリー・ラッセル 【演出】吉田鋼太郎 【出演】柿澤勇人、ウエンツ瑛士、木南晴夏、 鈴木壮麻、内田朝陽、伊礼彼方、一路真輝、 堀内敬子

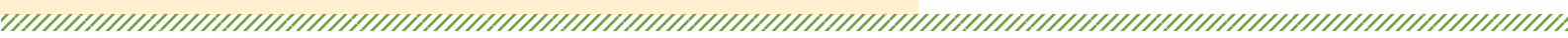

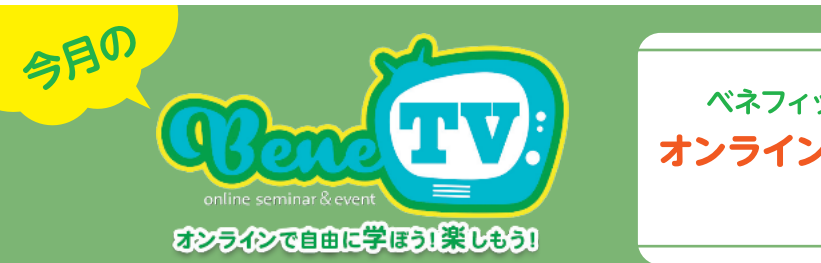

ベネフィット・ステーションが開催する オンラインセミナー&イベント情報を 毎月お届け!

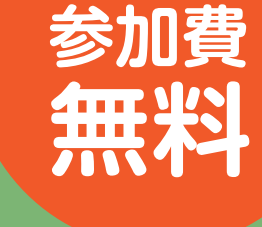

#### 自由な場所で

PC・スマートフォン・タブレット等でご自 宅・通勤中・屋外でも自由な場所からご 参加いただけます。

#### LIVEは双方向

LIVEセミナーは質疑応答でその場でお 悩み解決、会員様同士で会話できるイベ ント企画も!

見逃し配信は自由な場所で

見逃し配信は一定期間視聴可能!自由 な時間と場所でご視聴いただけます。

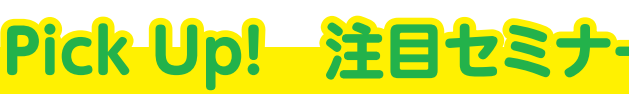

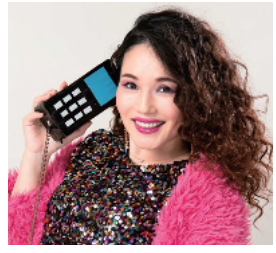

1978年東京都生まれ。2011年にデ ビュー。バブルネタで話題となりブレイ ク後、テレビ・ラジオで活躍中。 YouTubeチャンネルでは断捨離術を活 かしてキンタロー。さんや君島十和子さ んの家を断捨離アドバイスする企画な どを配信中。2017年に結婚。2021年3 月に第一子を出産。

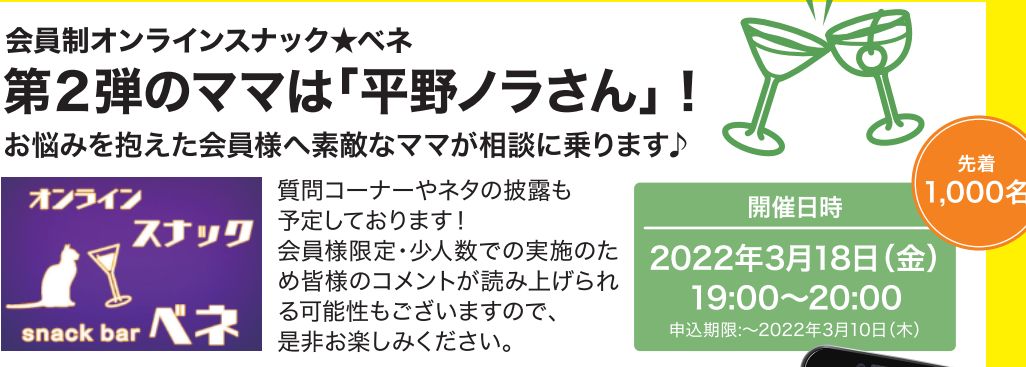

詳しくは「会員制オンラインスナック★ベネ」で検索!

そのほか盛りだくさんの注目セミナーは Webでチェック!

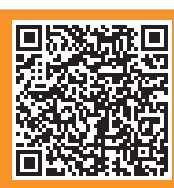

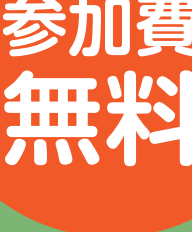

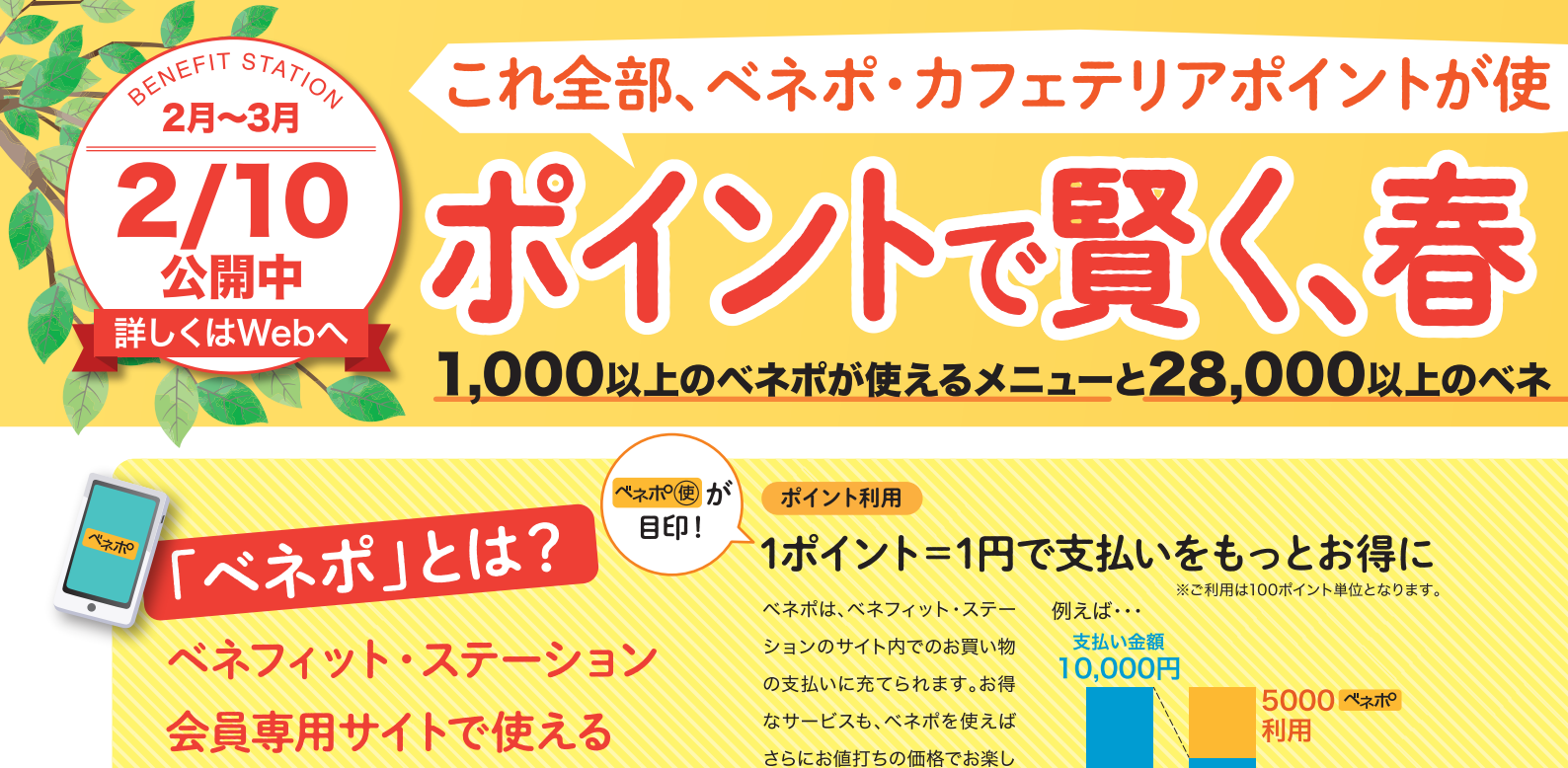

みいただけます。

オープン価格

人気のあの商品も、ポイントでお求めやすく! 空気清浄機 BALMUDA The Pure ホワイト A01A-WH ダークグレー A01A-GR 部屋の空気をすみずみまで、きれいに。 バルミューダの空気清浄機は、独自の 構造で天井まで届く大風量を実現。 希望小売価格:57,200円

ポイントのことです。

⇒ ベネ通販でチェック

松坂牛すき焼き肉うすぎりプレミアム 松阪牛の旨味を凝縮しました! 脂身が口に 入れた瞬間、すう一っと溶ける、格別な松 阪牛をご堪能ください! 希望小売価格:21.600円 ⇒会員価格 9,560円 55% OFF

#### **FITBIT CHARGE 5**

ブラック / FB421BKBK-FRCJK ルナホワイト / FB421GLWT-FRCJK ミネラルブルー / FB421SRBU-FRCJK 先進的な健康管理トラッカー。Suicaにも対応。 <sup>ブラック</sup> ※Suicaは東日本旅客鉄道株式会社の登録商標です。 希望小売価格:24,990円 →会員価格 20,720円 17% OFF

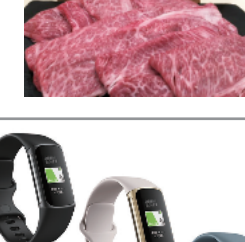

ルナホワイト

ダークグレ

祝孩华

松阪肉牛協會員

ホワイト

# ⇒会員価格 15,580円

Anker Soundcore Liberty3 Pro A3952N11

環境に合わせて自動で切り替わる、ノイズキャンセリ

ング。周囲の雑音の種類を自動検知し、そのシーンに

最適な強度のノイズキャンセリングが自動で起動さ

れることで、音楽への没入感を極限まで高めます。

スペイン・フランス・イタリアワイン 12本セット ~ドイツワイン1本おまけ付き!~ おすすめのワイン12本セットとドイツワイ ン1本のおまけ付き!世界3大銘醸地なイン を存分にお楽しみいただけまDr.CHA希望小売価格:19,974円 ⇒会員価格 9,980円 50% OFF

支払い金額

過べネ通販

5.000円

#### Style Dr.CHAIR(レッド、 座るだけで腰をやさしくサポート。 ライフスタイルに合わせて高さが選べる 一人掛けチェア。 希望小売価格:37,180円 ⇒ ベネ通販でチェック

レッド

ブラウン

KOKUYO リーンデスク W1200×D700 天板ナチュラル×脚ブラック

リビングにおいてもなじむ4本脚のお求めやすい 価格の木製デスク。充実した配線機能で、デスク 周りのケーブル類をすっきり納める事ができます。 希望小売価格:25,927円

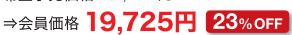

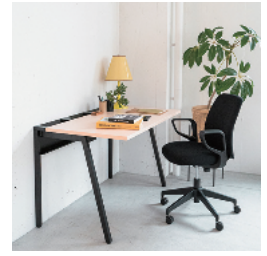

ル・クルーゼ EOS キャセロール 20cm オレンジ 熱伝導が早く軽量なカーボンスチールに、 ル・クルーゼの象徴的なカラーの エナメル加工を施しました。 希望小売価格:11,000円 ⇒ベネ通販でチェック

ミネラルブル-

4

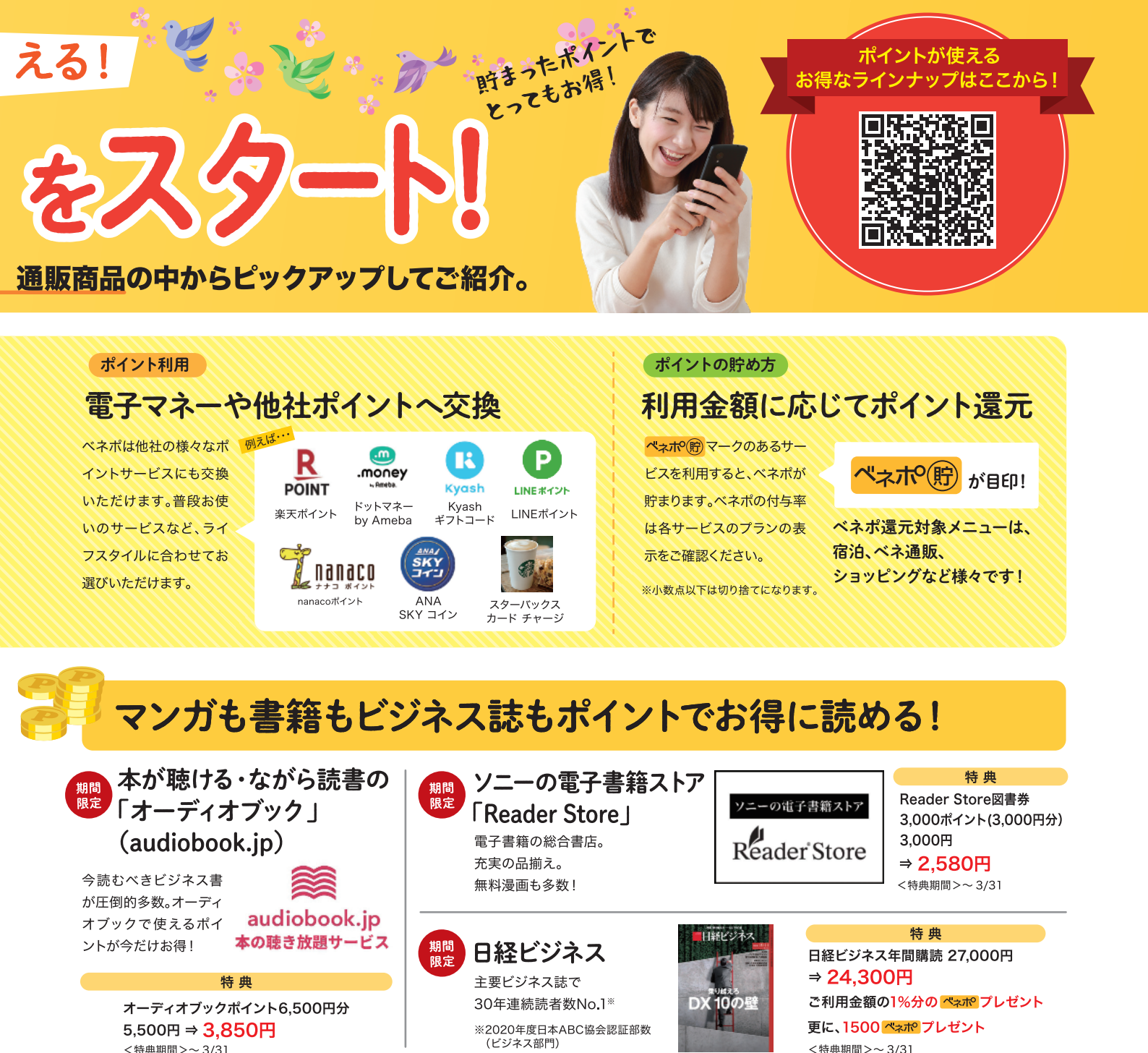

# (ビジマス部門) (ビジマス部門) (ビジマス部門) (ビジマス部門) (ビジマス部門) (ビジマス部門) (ビジマス部門) (ビジマス部門) (ビジマス部門) (ドウマス部門) (ドウマス部門) (ドウマス部門) (ドウマス部門) (ドウマス部門) (ドウマス部門) (ドウマス部門) (ドウマス部門) (ドウマス部門) (ドウマス部門) (ドウマス部門) (ドウマス部門) (ドウマス部門) (ドウマス部門) (ドウマス部門) (ドウマス部門) (ドウマス部門) (ドウマス部門) (ドウマス部門) (ドウマス部門) (ドウマス部門) (ドウマス部門) (ドウマス部門) (ドウマス部門) (ドウマス部門) (ドウマス部門) (ドウマス部門) (ドウマス部門) (ドウマス部門) (ドウマス (ドウマス (ドウマス (

**Re.Ra.Ku(リラク)** reraku(リラク)マッサージ好きがハマる、 肩甲骨ストレッチ。

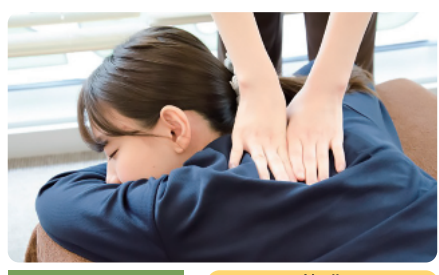

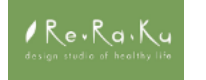

特典 30分ボディケアチケット 3,960円 ⇒ **2,970円**  てもみんグループ 10分からご利用いただける カジュアルリラクゼーション。

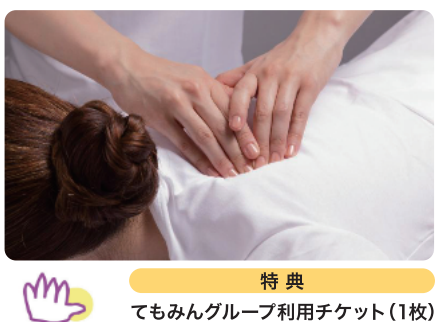

てもあん 1,100円 ⇒ 880円

整体・骨盤サロン カ・ラ・ダ ファクトリー (ファクトリージャパングループ) 全身の骨格にアプローチすることで、 身体のコンディションを根本からケアしましょう!

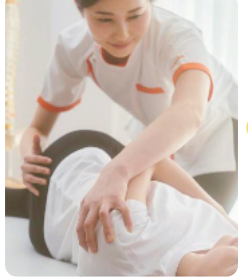

特 典 ファクトリー ジャパングループ 共通施術券

1,000円 ⇒ 850円

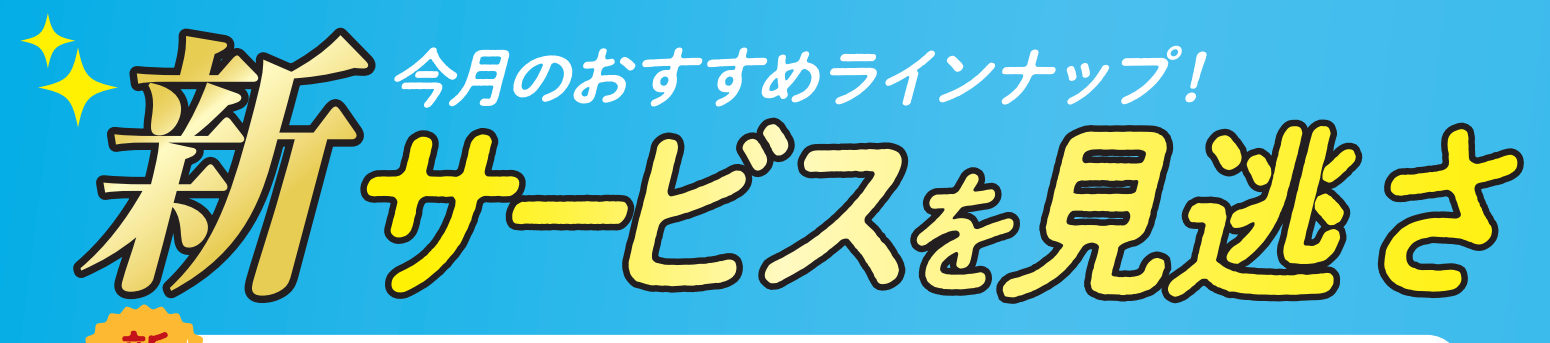

# ▶ 160以上のサービスから10サービスをセレクトして誌面でご紹介します。

#### **餃子の王将**全国734店舗 ※2021年12月末時点

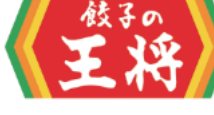

手作りの熱々本格中華を店内はもちろん、 テイクアウトでご自宅等でもお楽しみいただけます。

特典 餃子 または にんにくゼロ生姜餃子(焼or生) 2人前以上注文で1人前無料 <特典期間>2/1~3/31 ※お1人様2回までの利用に限る

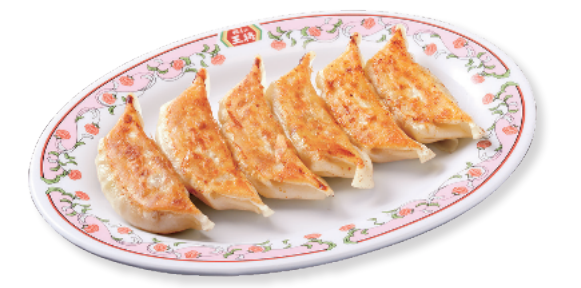

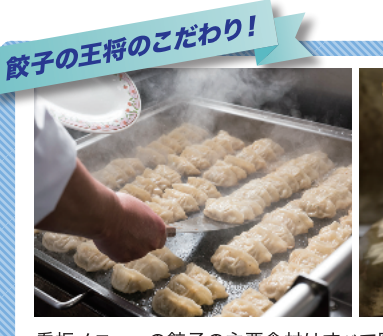

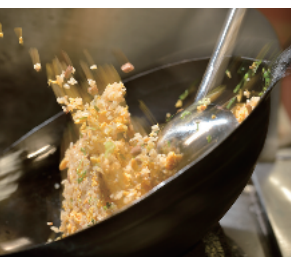

看板メニューの餃子の主要食材はすべて国産を使用し、 店舗に冷蔵で毎日配送しています。皮はモチモチ、焼き目 はパリっとした餃子をお楽しみください。

> 公式アプリをダウンロードすると、 お得な情報が毎月配信されます。

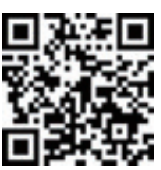

#### カンテボーレ CANTEVOLE パン工場 全国134店舗)

焼きたてパンの専門店として「毎日手作り」「毎日焼きたて」の美味しいパンを、ホスピタリ ティあふれるおもてなしを通じて、より多くのお客さまに「幸せな一日」をお届けします。

#### 特 典 商品価格より 10%OFF

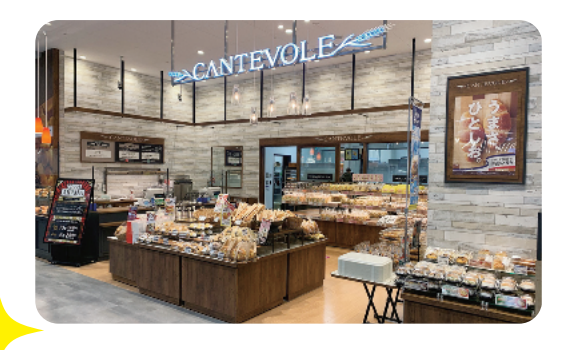

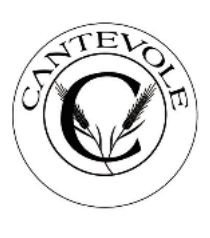

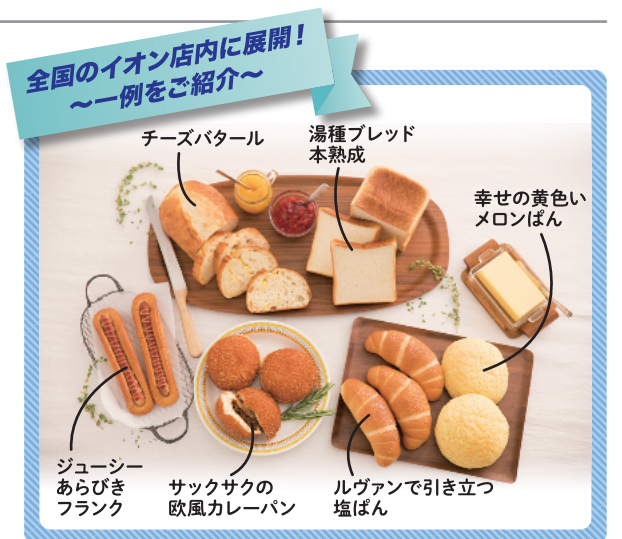

### 話題のエンタメ作品もベネ・ステで!

劇団四季史上最大の新作オリジナルミュージカル! **劇団四季『バケモノの子』(**関東)

【日程・会場】 4/30 開幕 ロングラン公演 JR東日本四季劇場[秋]

特典 S席一般価格 昼公演 平日 12,100円 土日祝 13,200円 5%分の ペネポ<sup>9</sup> プレゼント

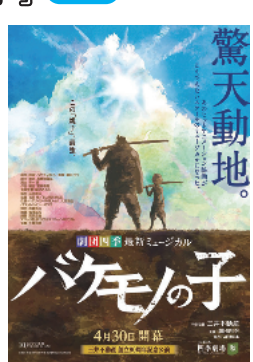

#### 待望の再演決定! **ミュージカル『メリー・ポピンズ』** (日程・会場) 3/21~4/17 東急シアターオーブ (渋谷ヒカリエ11F) 特典 S席

平日一般価格:14,000円 ⇒ 会員価格 11,200円 土日祝一般価格:14,000円 ⇒ 会員価格 12,600円 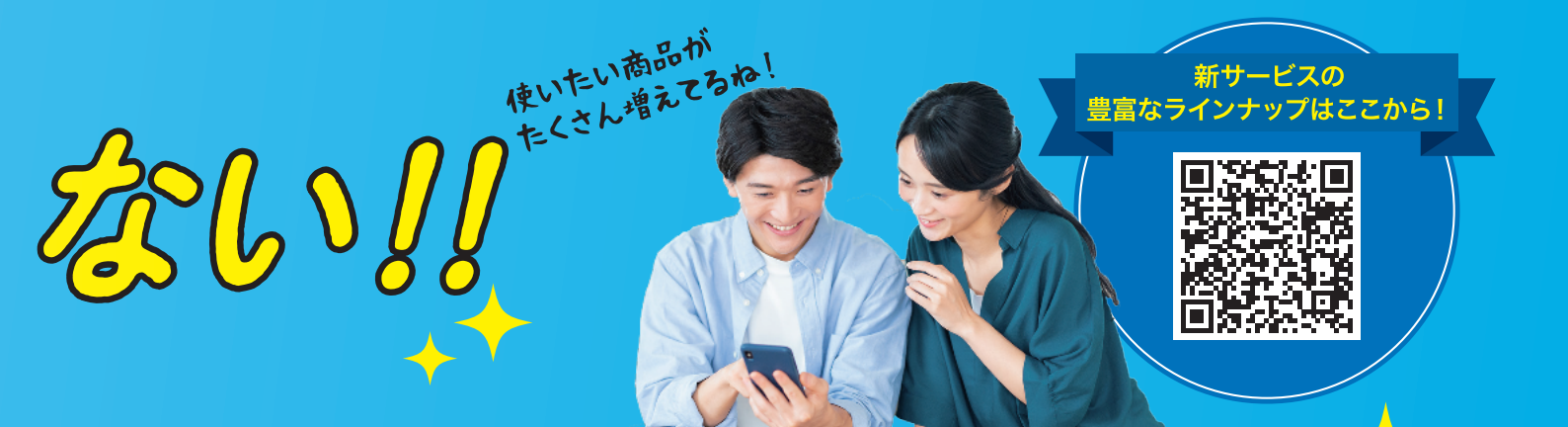

#### コナミスポーツ オンラインフィットネス

『ライブレッスン』『ビデオレッスン』『Benefit one MONOLIZメンバーの VOGUEレッスン』『LesMillsコンテンツ』など豊富なレッスンが全て受講 いただけます。

オンラインフィットネス利用料 (1か月使い放題) 16歳以上 3,300円 **⇒**1,320円

特典

KONAMI/SPORTS CLUB

#### 島村楽器 音楽教室 全国167店舗 音楽とひとをつなぐ場所。

特 典 個人レッスンご入会金 11,000円 ⇒ 5,500円 グループレッスンご入会金 5,500円 ⇒ **2,750**円

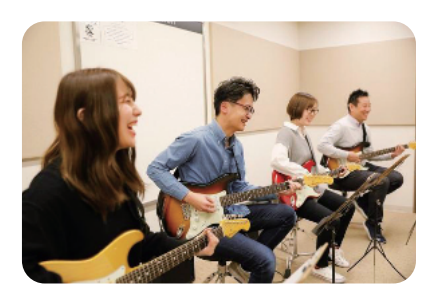

#### うさちゃんクリーニング(東北・関東エリア521店舗) 業界最大手クリーニング全店舗対象特典

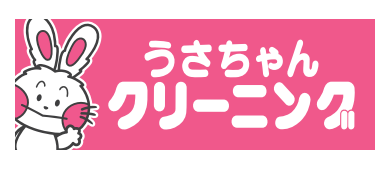

特典

クリーニング代金より 20%OFF <特典期間>3/1~ ※紙に印刷したクーポンをご提示ください。

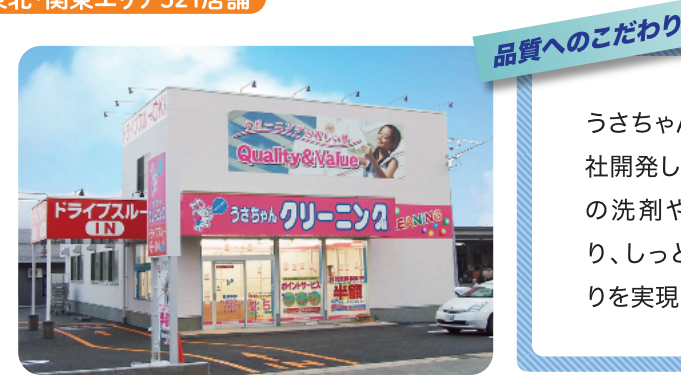

うさちゃんクリーニングでは、自 社開発した「天然椿オイル」配合 の洗剤や柔軟剤を使用してお り、しっとり・なめらかな仕上が

りを実現しております。

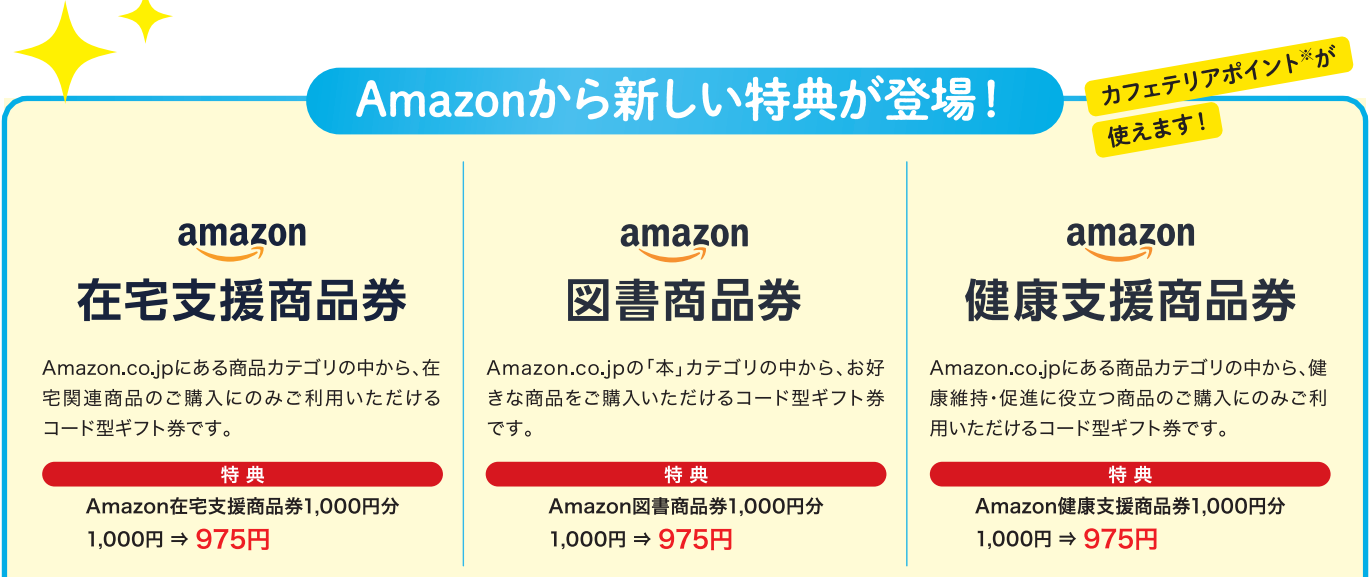

●Amazon種類別商品券は対象商品の購入にのみ使用できます。●本ブログラムは株式会社ベネフィット・ワンによる提供です。本ブログラムについてのお問い合わせはAmazonではお受けして おりません。株式会社ベネフィット・ワンカスタマーセンターまでお願いいたします。●Amazon、Amazon.co.jpおよびそれらのロゴは Amazon.com, Inc.またはその関連会社の商標です。

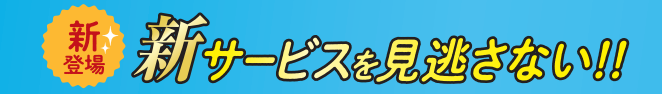

MAXクリーニング

#### 関東・中部エリア 83店舗

速度(Speed)・感度(Sensitivity)・鮮度(Freshness)の クリーニング3要素を常に大切にしています。

特典 新規入会時・更新入会時に限り、 ファッション衣類を1点(10点まで)200円 ※入会時に、年会費(550円)が必要となります。

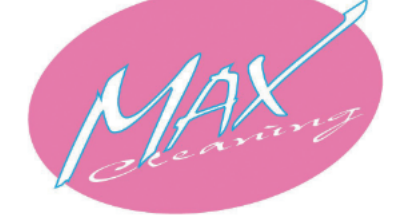

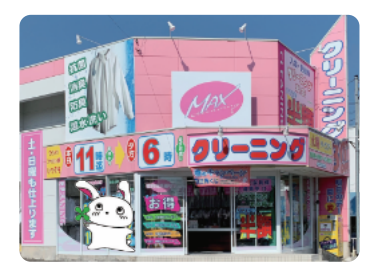

#### 住宅情報館

#### 東北・関東・中部・近畿エリア62店舗

マイホーム選びの事なら、私たちにお任せ下さい! 住宅情報館だからこそできる、新しい「住まい選び」をご提案します。

特 典 建物本体価格(消費税及び付帯工事一式を除く)から 3%OFF

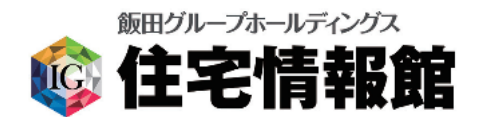

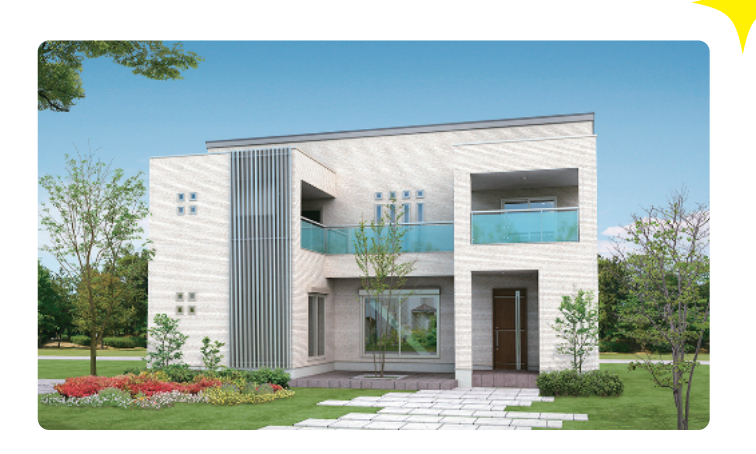

#### ピュアハートキッズランド

北海道東北・関東・中部・近畿エリア 12店舗

自由にあそんで、ココロとカラダの成長につながる。 子どもたちと家族のための室内公園。

#### 特 典 ①入会金 330円 ⇒ <mark>無料</mark>

②利用料100円引き(1グループ100円まで) ※①、②いずれか1つの適用 ※他の割引チケットや割引サービスとの併用はできません。

※他の割引チケットや割引サービスとの併用はできません。

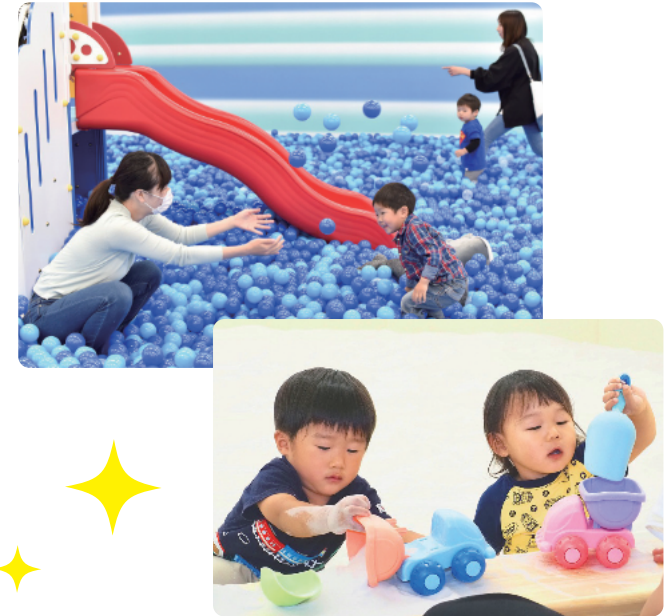

#### 【東京公演】ブルーマングループ ワールドツアー IN JAPAN 2022

ブルーマングループ公演30周年を記念した、世界最新版ワールドツアーが日本からスタート!音楽、アート、コメディが融合したあの唯一無二のステージがさらにバージョンアップして、東京・EXシアター六本木にやってくる!

#### 【公演期間】 2022/4/9~4/10

特典 ポンチョシート(全席指定) 会員価格11,000円 S席(全席指定) 会員価格9,800円

ステージビューシート (全席指定) 会員価格<mark>8,800円</mark>

チケット料金の 10%分の ペネポ プレゼント

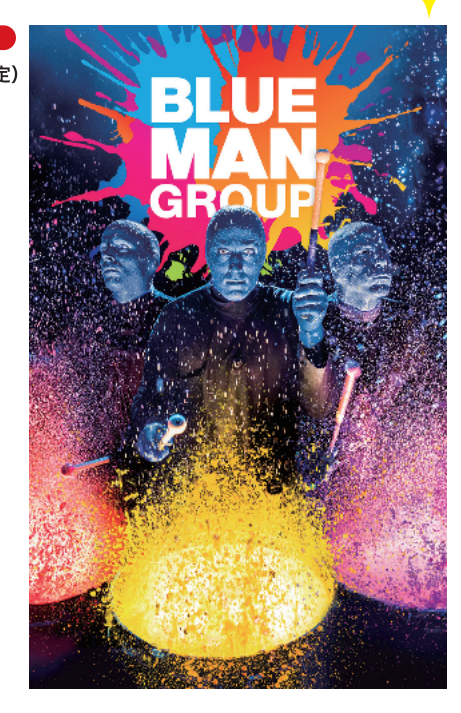

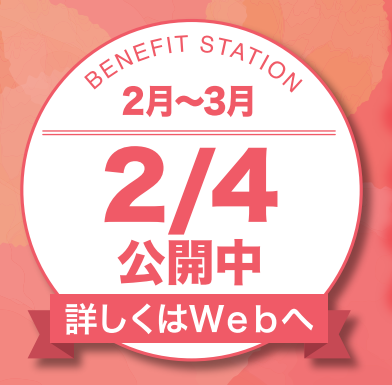

#### 『温活』コレクション

晶泉やスパで 晶まろう!

イチオシの6メニューをピックアップしてご紹介

1.000以上ある温浴施設から

温泉・スパの お得なラインナップはここから

肌寒い時期は体の不調も起こりがち。 そんな季節は温泉やスパでリフレッシュしませんか? 健康はもちろん美容にも嬉しい温泉&スパで、 癒しのひとときを過ごしましょう!

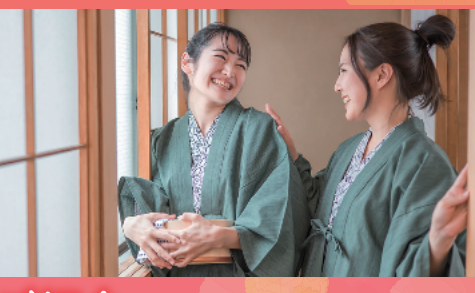

# 関東エリアのオススメ施設をご紹介

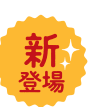

#### RAKU SPA 1010 神田 (東京都)

癒し・ワーク・交流の要素をバランスよく組み合わせた、都会のオアシス! お風呂は4種類とシンプルながら、炭酸泉や人気のサウナもございます。

# @ RAKU SPA1010

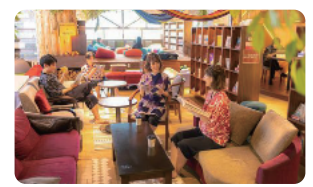

RAKU SPA コース (入館料・タオル・バスタオル・館内着つき) 平日 1,590円 ⇒ 1,431円 土・日・祝 1,790円 ⇒ 1,611円

●10時間以上ご利用の場合の延長料金30分200円がかかります。 ●25時以降滞在の場合の深夜料金 1.300円がかかります。

#### 東京ドーム天然温泉 スパ ラクーア 東京都

豊かな天然温泉をはじめ、低温サウナやトリートメント、レストラン&カフェ、 リラクゼーションスペースetc…。「トータルでキレイがかなう」都心のリゾート。

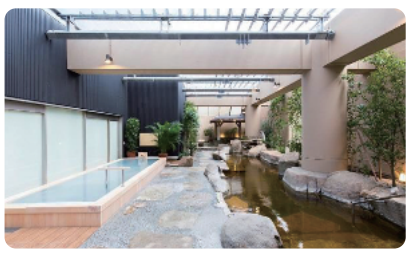

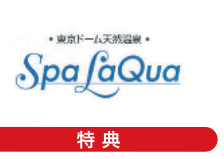

スパ ラクーア入館券 18歳以上 2,900円 ⇒ <mark>2,140円</mark>

●休日割増料(土・日・祝・特定日)、深夜割増料(深夜1:00~朝6:00ご在館)、ヒーリング パーデ専用 ウェア・タオルセットレンタル料は別途発生いたします。

#### 横浜みなとみらい万葉倶楽部 神察川県

都市の喧騒を忘れ、日常を忘れ、心と身体をほどく。 上質なくつろぎを用意した、横浜みなとみらい万葉倶楽部です。

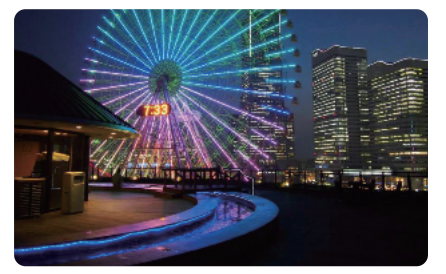

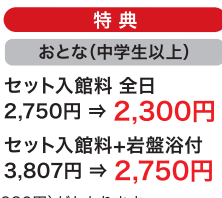

●入湯税別途100円 ●深夜3:00以降は別途深夜料金(おとな:1,980円)がかかります。

#### よみうりランド丘の湯 東京都

都内最大級の大型露天風呂を完備し、 19種類のお風呂と2種類のサウナがあり、種類の豊富さが魅力です。

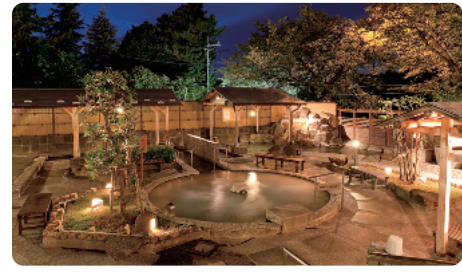

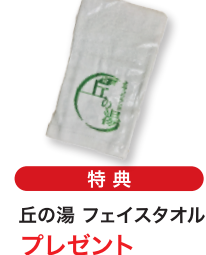

●丘の湯オープン記念日とタオル配布イベント時にはご利用になれません。

#### 泉天空の湯有明ガーデン東京都

"うるおいの湯"に浸かる贅沢感。至福のときを有明で贅沢な 癒しの空間の中で、それぞれの楽しみ方が広がります。

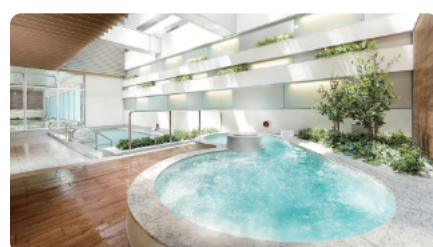

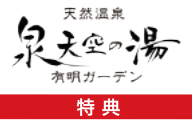

おとな(中学生以上) 平日入館料(タオル付) 1,650円 ⇒ 1,450円 土日祝入館料(タオル付) 2,200円 ⇒ 2,000円

●深夜26:00~翌5:00にご在館の場合、深夜料金3,000円が自動加算されます。 ●年始年末・ゴールデンウイーク等の特定日はご利用いただけません。

#### RAKU SPA 鶴見 神奈川県

15種類のお風呂とサウナ、6種類の岩盤浴、2万冊のコミック、 200種類以上の食事メニュー等々、1日中楽しめる温浴施設!

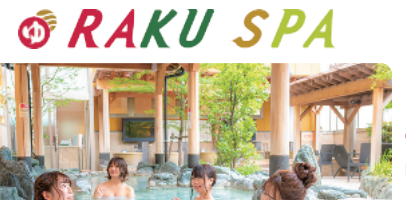

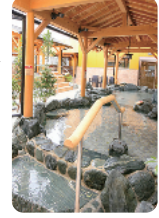

おとな 入浴料 平日 1,958円 ⇒ 1,738円 入浴料 土日祝 2,178円 ⇒ 1,958円

# <sup>温活』</sup> コレクション 温泉やスパで温まろう!

#### 大江戸温泉物語 浦安万華郷 千葉県

全38のお風呂で遊ぶ!過ごす! 大江戸温泉物語No.1の 圧倒的スケールの温泉テーマパーク。

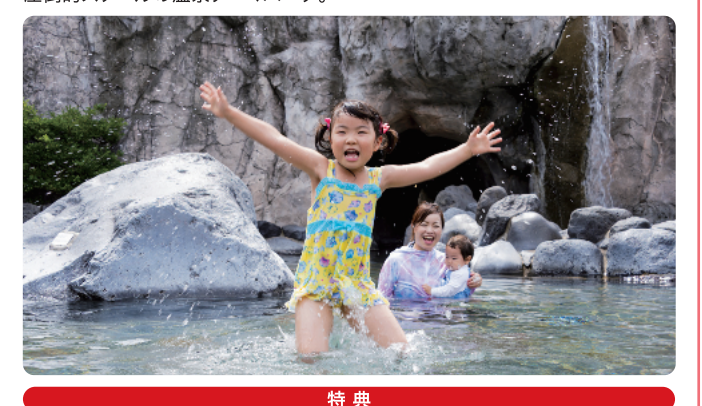

ご入館券 おとな(中学生以上) 2,933円 ⇒ 1.050円 ●深夜2:00以降に滞在のお客様は、深夜割増費用1.980円が別途必要となります。

#### つくばYOUワールド 茨城県

24時間営業の天然温泉入浴施設 スパ湯~ワールドを中心に、ボウリング場・ シネコン・クライミング・ジムなどがそろう複合型レジャー施設です。

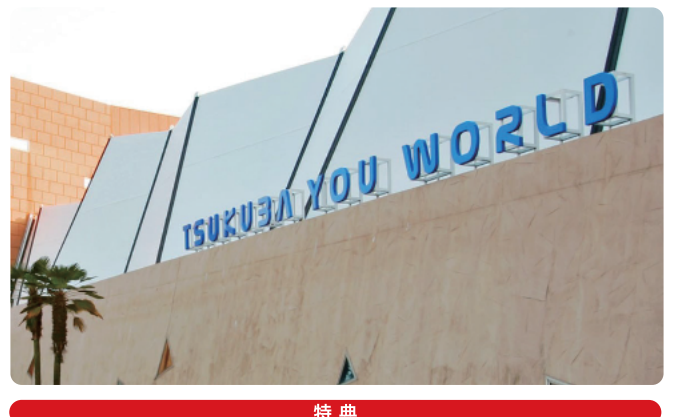

入館料

おとな(中学生以上) こども(4歳~小学生) 1,650円 ⇒ 1,320円 770円 ⇒ 660円

#### ホテル・フロラシオン那須 栃木県

日々の喧騒と時間を忘れ、湯に浸かる贅沢。ホテル・フロラシオン那須の 「敷島温泉」は、美肌に効果的なpH8.0弱アルカリ性の温泉です。

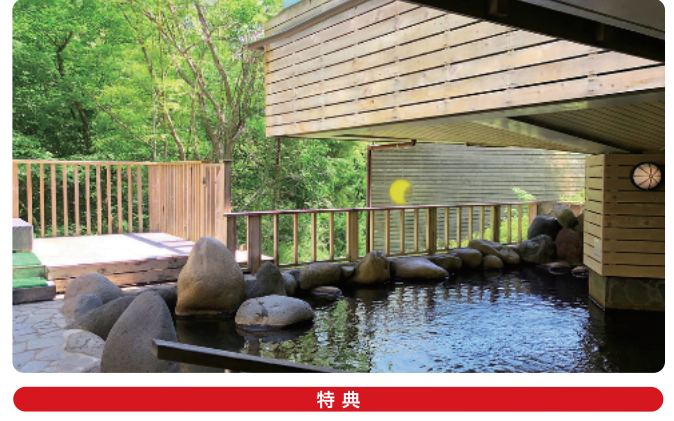

おとな こども 入浴料 1,500円 ⇒ 750円 750円 ⇒ 350円

#### SPA&HOTEL 舞浜ユーラシア 千葉県

舞浜スパリゾートへようこそ! 地下1,700mから湧き出る天然温泉の露天風呂をはじめ、 👬 EURASIA 23種類の温浴設備があります。

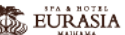

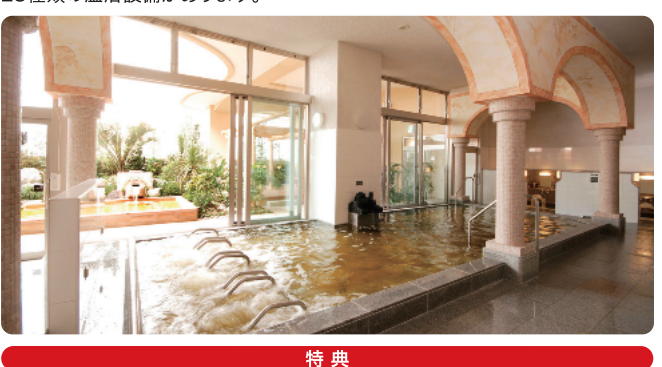

| おとな(中学生以上)<br>入館料 | 全日券<br>2,610円 ⇒          | 1.710円    | 平日券<br>2,100円 ⇒ | 1.200円  |  |  |  |
|-------------------|--------------------------|-----------|-----------------|---------|--|--|--|
| ●年末年始およびゴールデンウ    | ィーク期間(4月2)<br>羽2:00以降滞在- | 7日~5月6日)、 | お盆期間を含め、        | 特定日につきま |  |  |  |

#### 美楽温泉SPA-HERBS 场工具

楽しみながら、心も身体も美しくなる温泉。 美容、健康、くつろぎ、そして楽しい時間をご提供する新感覚の温浴施設です。

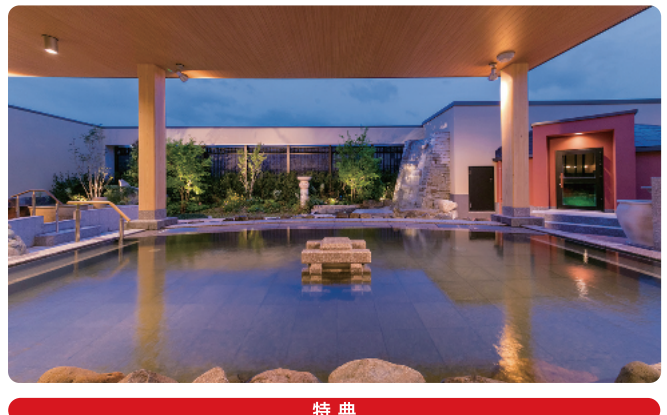

平日 土日祝 入館料+岩盤浴セット 1,650円 ⇒ 1,540円 2,310円 ⇒ 2,090円

#### 白沢高原温泉 望郷の湯 群馬県

日本一有名な河岸段丘に面した出で湯の郷。周囲の風景と一体化した設計が 心地よく、友達を誘ってまた訪ねるというリピーターも数多く誕生しています。

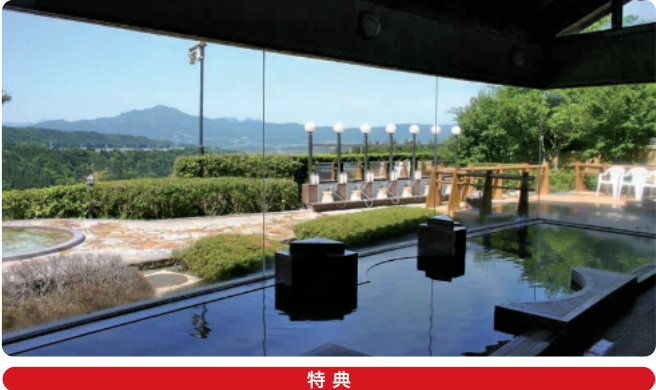

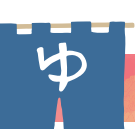

# 全国各地のオススメ施設をご紹介

#### 極楽湯 東北·関東·中部·関西

天然温泉を加水せずに使用。 高濃度炭酸泉とWの効能をご堪能あれ。

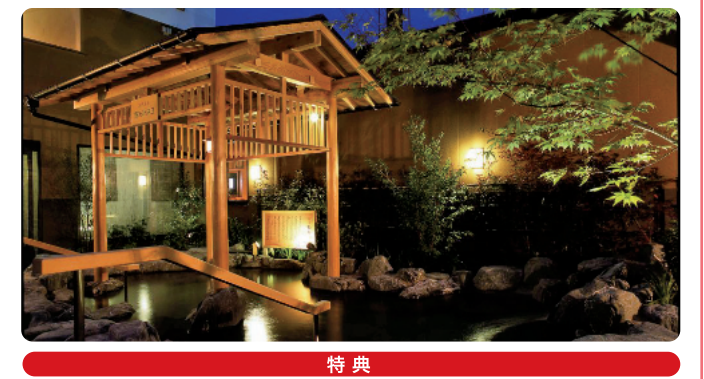

入館料 10%OFF

●特典は極楽湯の直営19店舗でご利用いただけます。 利用可能店舗につきましては、メニューページにてご確認ください。

#### 星野温泉トンボの湯 長野県

1915(大正4)年に開湯以来、島崎藤村や与謝野晶子ら多くの文化人から 愛されてきた、軽井沢の名湯「星野温泉」。

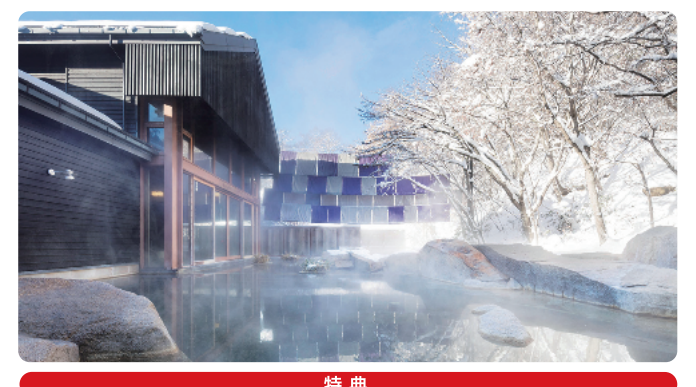

入浴料 おとな(中学生以上) 1,350円 ⇒ 1,150円 こども(3歳~12歳) 800円 ⇒ 700円

#### アジアンリゾート・スパ シーレ 広島県

おすすめは、自慢の天然温泉に高濃度の炭酸ガスをプラスした 国内有数の炭酸泉、熱気とアロマの香りを楽しめるオートロウリュ。

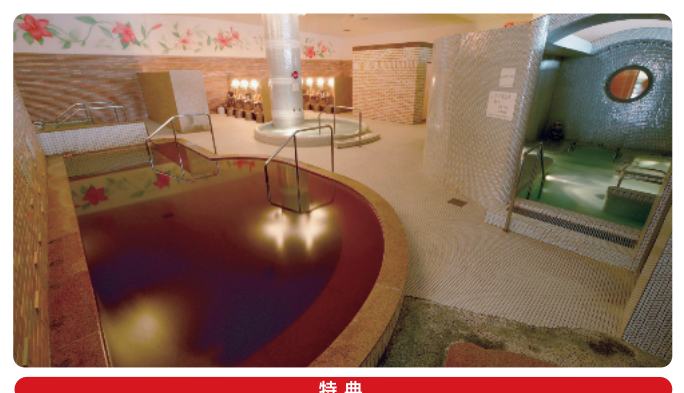

利用料 おとな(中学生以上) 1,000円 ⇒ 900円
 ●会員証提示でご利用いただけます。

#### スパリゾートハワイアンズ 福島県

プールや温泉、フラガールショーなどが揃う、 子供から大人まで楽しめる常夏の楽園。

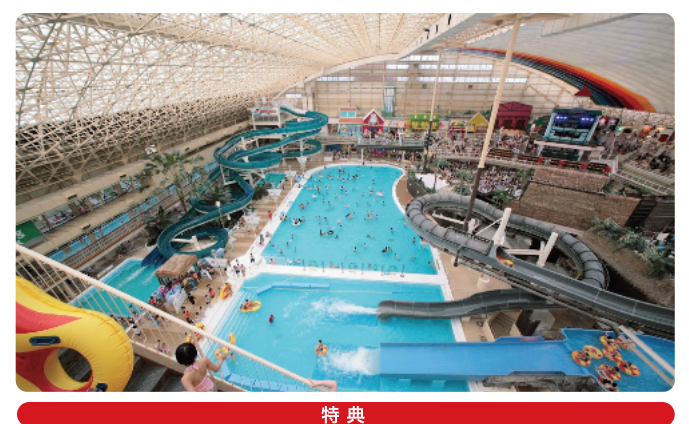

入場料 おとな 3,750円 ⇒ 2,250円ほか

#### 空庭温泉 OSAKA BAY TOWER 大阪府

関西最大級の温泉テーマパーク!天然温泉のほかにもフォトジェニック スポットなどの施設と、極上のおもてなしで一日ゆっくり楽しく過ごせます。

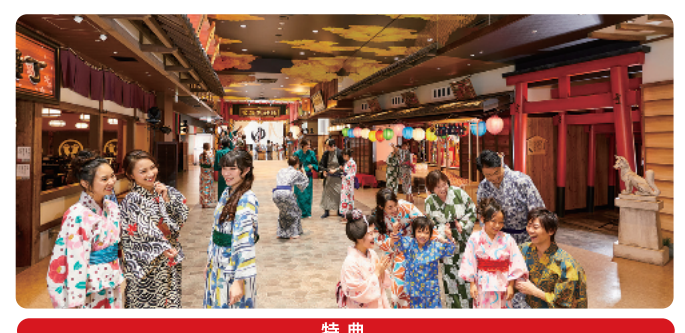

 入館料
 おとな(中学生以上)
 こども(4歳~小学生)

 平日 2,640円 ⇒ 2,376円
 平日 1,320円 ⇒ 1,188円

 土日祝 2,860円 ⇒ 2,574円
 土日祝 1,430円 ⇒ 1,287円

 ●大人のみ入湯税(150円)がかかります。●深夜1時以降のご利用は深夜料金を別途頂戴いたします。

宗像王丸・天然温泉やまつばさ 福岡県 福岡エリア最大級の日帰り温浴施設。 洗練された空間と、周りの景色と調和した外観デザインも魅力です。

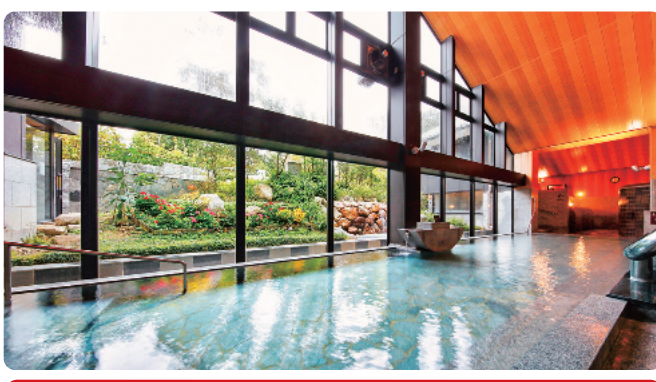

<sub>入浴料金</sub> おとな(12歳以上) 平日 1,150円 ⇒ <mark>930円</mark> 土日祝 1,350円 ⇒ <mark>1,100円</mark>

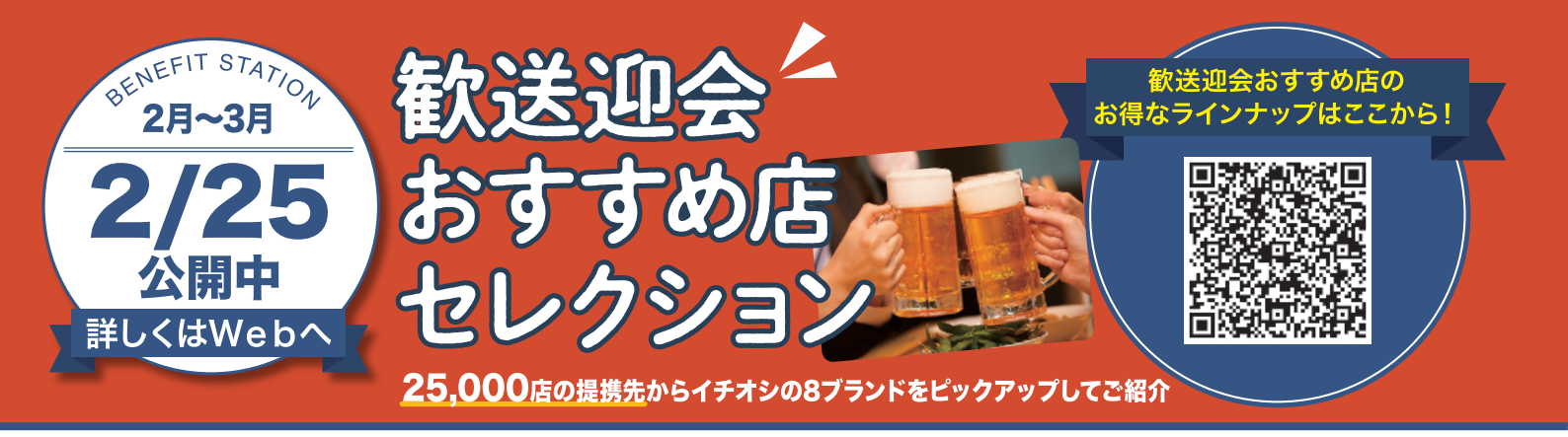

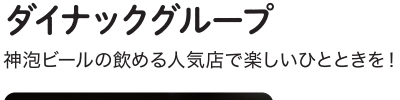

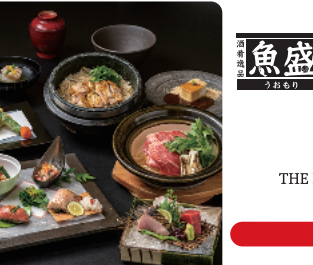

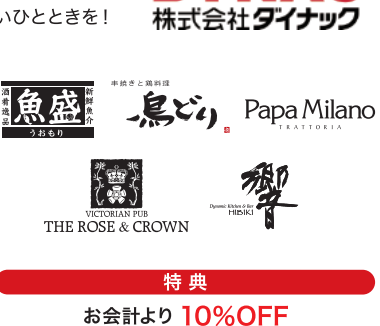

#### コロワイドグループ 豊富な掲載ブランドから深ぐる美

豊富な掲載ブランドから選べる美味しく楽しい宴会・パーティー

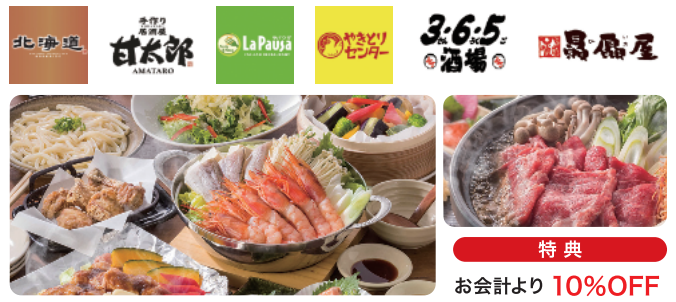

#### くいもの屋 わん

創作性あふれるこだわりのお料理をご用意しております。100年前の古民家を コンセプトにした和情緒のある落ち着いた雰囲気でお過ごしください。

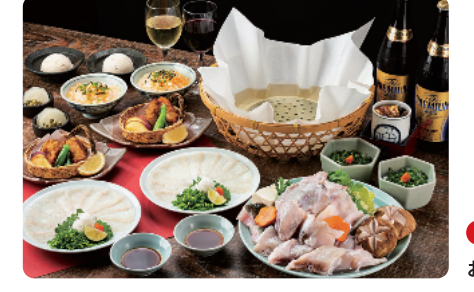

国内69店、海外2店舗を展開するとらふぐ専門「玄品」

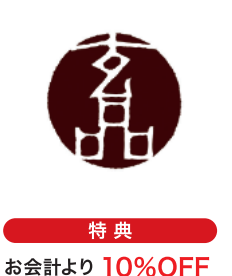

ΊΝΛΟ

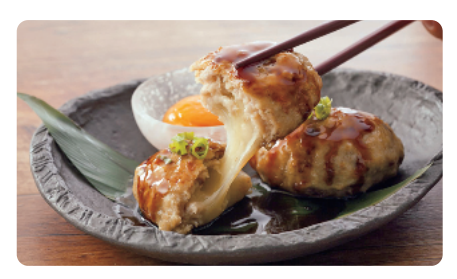

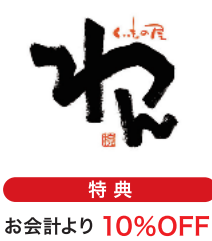

#### ワタミグループ

玄品

話題の「焼肉の和民」等ワタミグループ店で使えるお得な特典

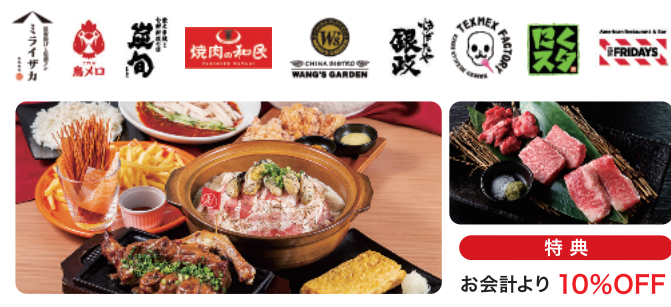

#### **味のがんこ炎&がんこ亭** 自家製タレや素材にこだわった、旨いのに安い、こだわりの焼肉屋

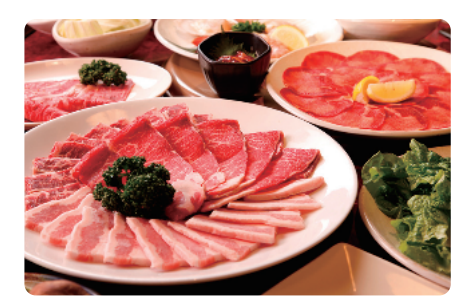

12

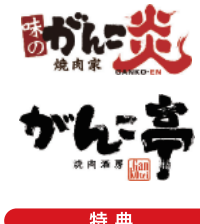

お会計より 10%OFF

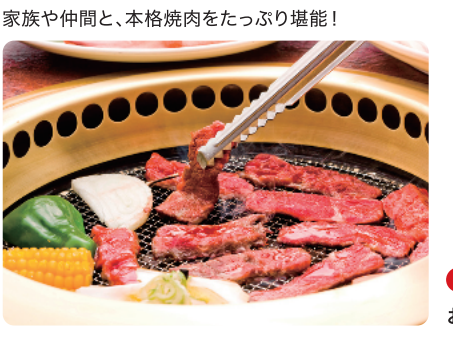

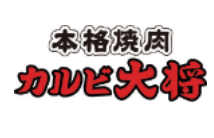

特 典 お会計より 10%OFF

#### ちよだ鮨

カルビ大将

多くのお客さまにご愛顧いただいている「持ち帰りすし店」です。

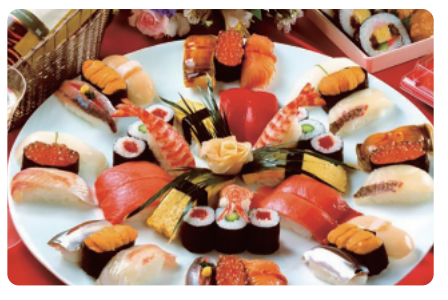

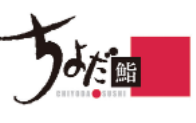

特 典 お会計より 10%OFF

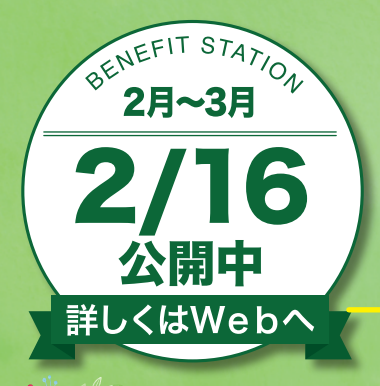

Month Contraction 7

1.600以上あるサービスメニューから 新生活に役立つイチオシの5メニューを ピックアップしてご紹介

新生活を応援する お得なライ ップはここから!

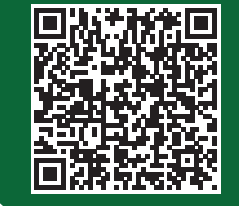

新年度のワクワク感と不安が入り混じる春。 新しいスタートに挑むあなたを、 ベネ・ステが厳選メニューで応援します!

引っ越しや模様替えに欠かせないサービスも、ベネ・ステならお得! 自宅の環境を整える あなたの新生活をここだけのお値打ち価格でサポートします。

#### らくらく引越し窓口 bv 引越しラクっとNAVI

面倒な引越しの見積取得をサポートデスクがお手伝い!

ファッションも快適

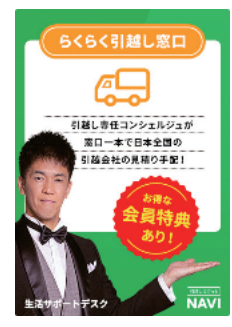

#### 特典 「らくらく引越し窓口」経由のお見積りで、 引越し料金

最大50%OFF 更に、お引越し代金(税抜)の 3%分の ベネポ プレゼント

●特典適用条件、割引除外期間があります。 会員専用サイトのメニューページで 注意事項をご確認の上お申込みください。

## 大塚家具

世界中からセレクトした上質なインテリアを リーズナブルに提供。

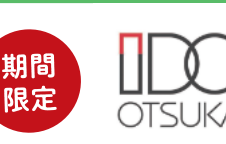

22万円以上のご購入で 大塚家具オリジナルアルテナタオル プレゼント

特典

バスマットプレゼント (67×44cm 1枚 3,480円相当) 更に、ご購入金額の3%分の ベネポ プレゼント <特典期間>2/15~4/30

肌寒かったり汗ばんだり、意外とコーディネートが難しい春先シーズン。 機能性とトレンドを兼ね備えた春服で、新生活を軽やかに始めましょう!

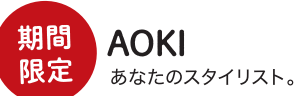

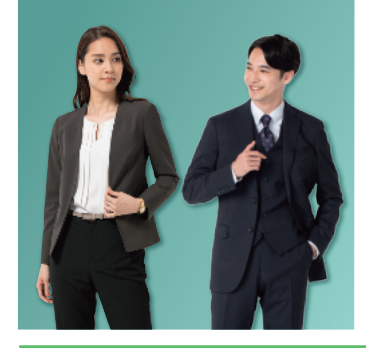

# AOK

39,000円(税込42,900円)以上の メンズスーツ・コートが 半額

19,900円(税込21,890円)以上の メンズジャケットが 半額

#### 2,900円(税込3,190円)以上の レディス商品が 20% OFF

●通常特典(総額から10%OFF)との併用可 ●特典適用前の金額はお値下げ前の

価格表記です。 <特典期間>2/15~4/30 洋服の青山 メンズスーツ・レディススーツ・フォーマルが揃う『洋服の青山』

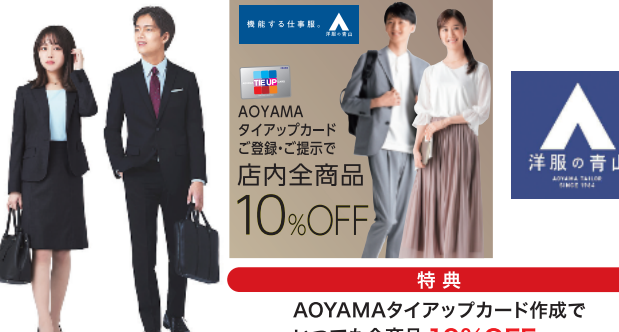

いつでも全商品 10%OFF

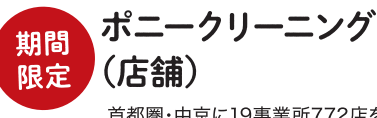

首都圏・中京に19事業所772店を 展開するクリーニング会社です。

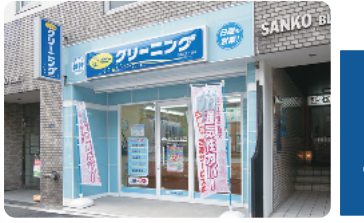

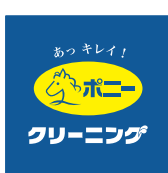

#### 特典

1会計にて3,300円以上ご利用で 500円OFF 更に、Wフレッシュ(汗抜き洗い)・はっ水ガード加工・ シミ抜きのオプション料金1点につき50円OFF <特典期間>2/15~4/30 ●スマートフォンでのクーポン提示のみ特典適用対象

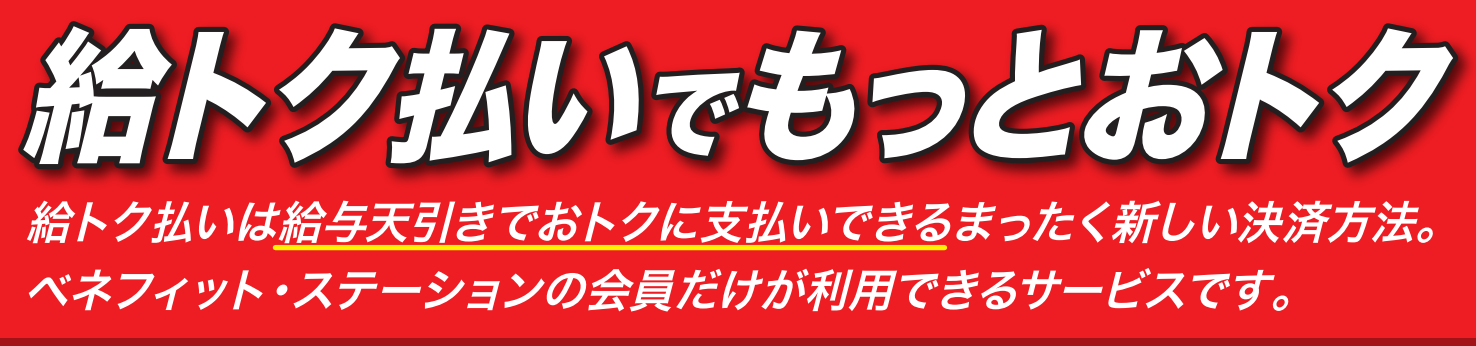

※給トク払いサービスのご利用対象者は、「マイページ」の「ご利用履歴」画面右上に「給与天引き履歴はこちら」の表示がある方となります。 ただし、「給与天引き履歴はこちら」の表示がある場合でも、ご所属の団体または企業とのご契約内容等により給トク払いをご利用いただけない場合がございます。

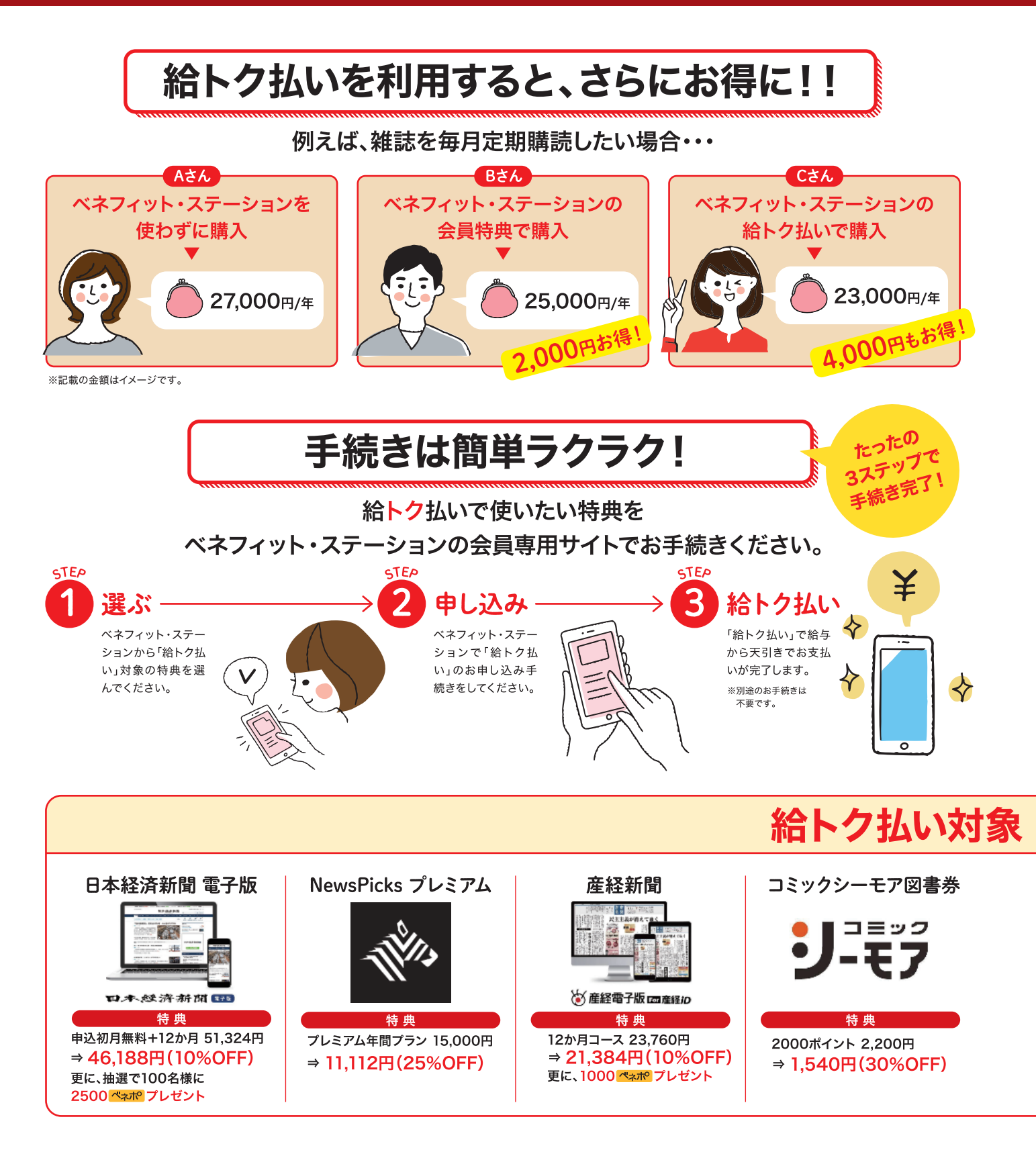

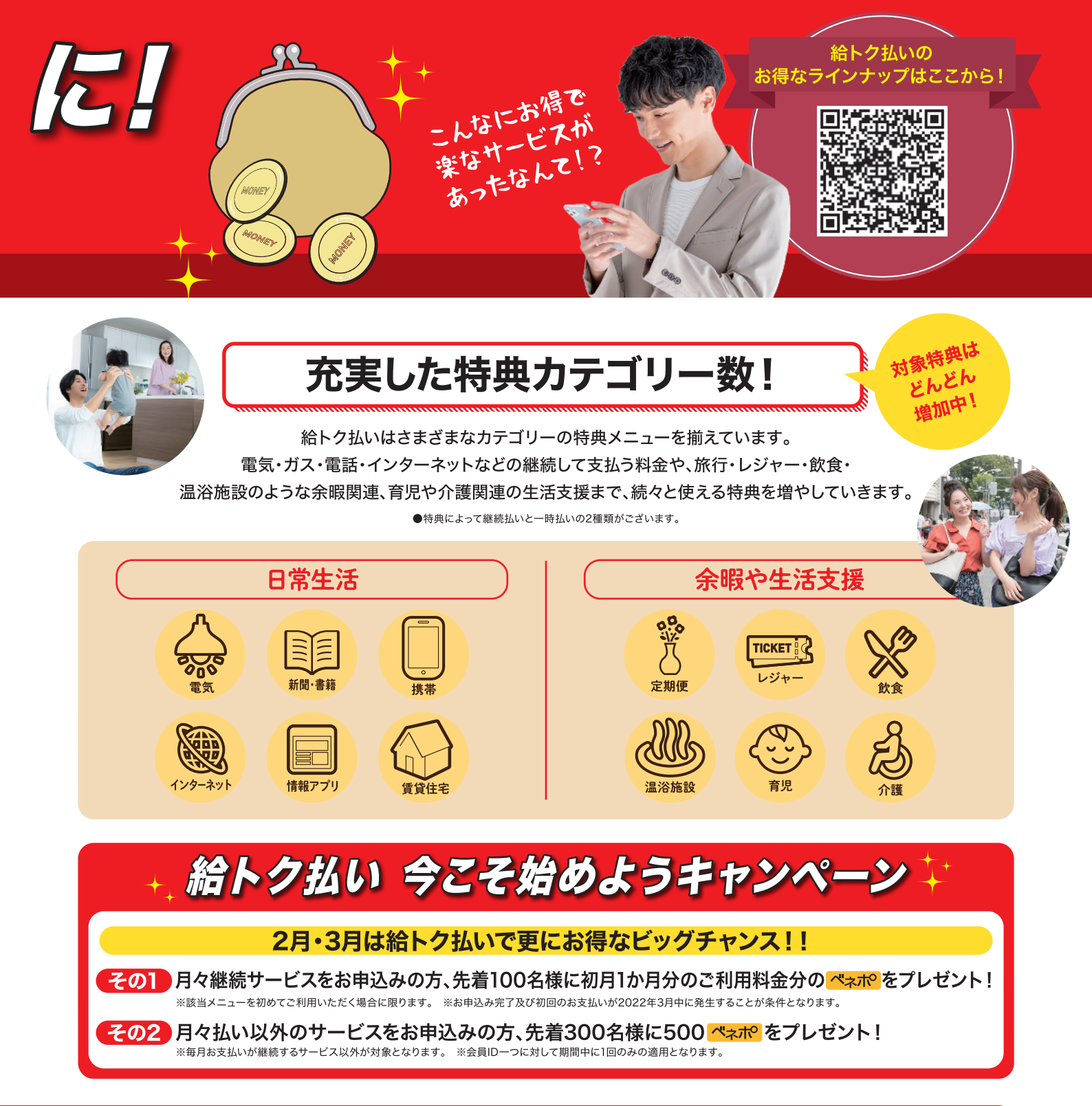

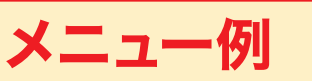

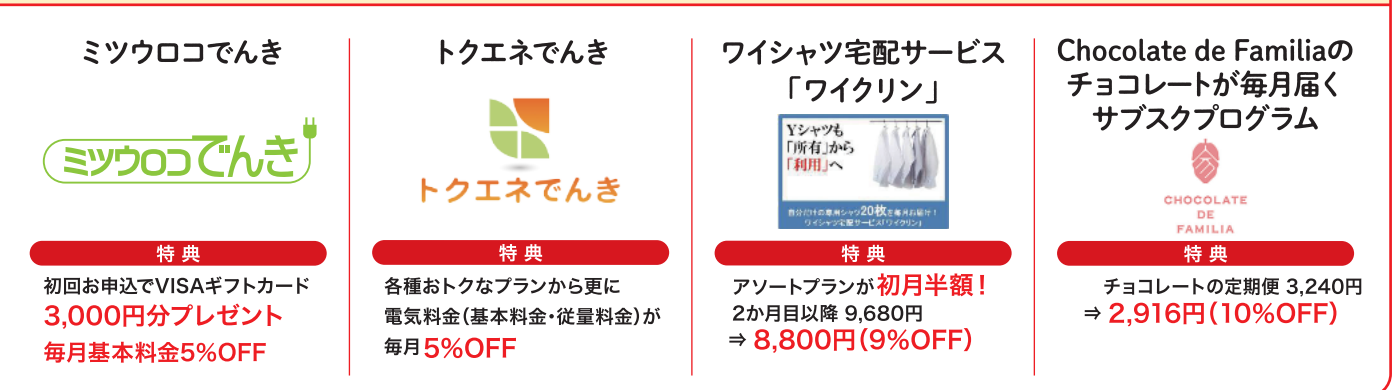

無数の愛を無限の輝きに、 ブライダルリング専門店 「アイプリモ」。

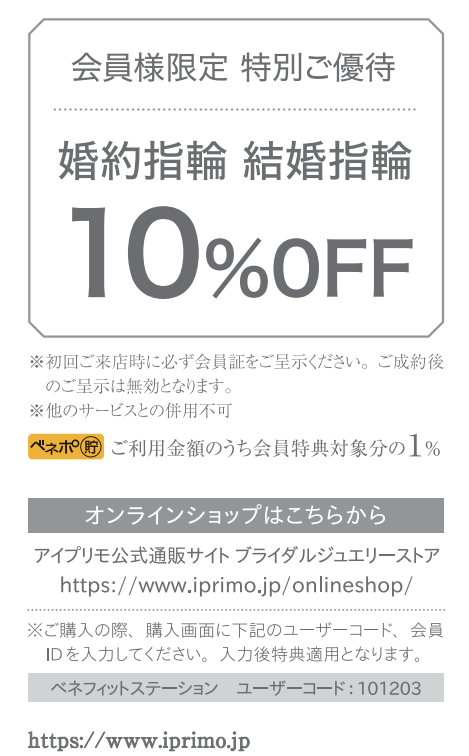

アイプリモ

# <image><text><text>

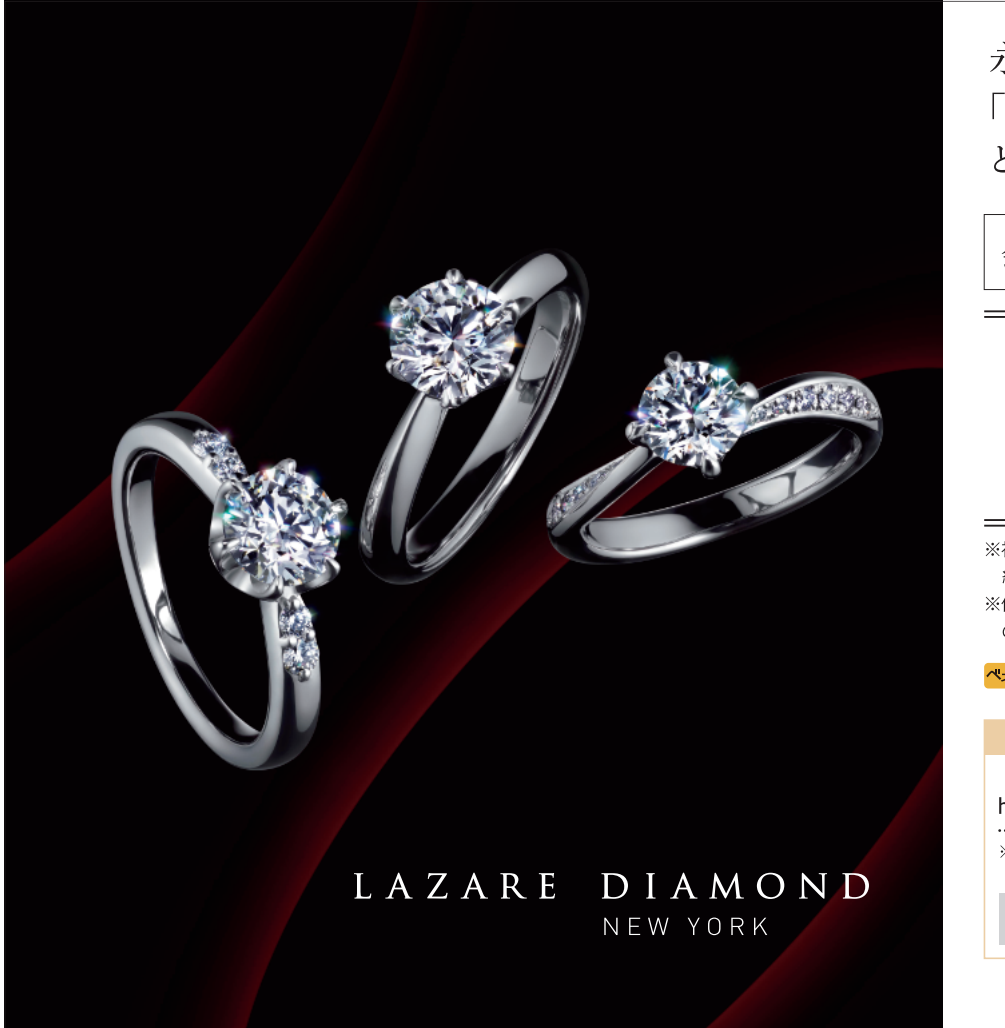

検索

永遠の愛に、 「ラザール ダイヤモンド」 という至高の輝きを。 会員様限定 特別ご優待 婚約指輪 結婚指輪 %0FF ※初回ご来店時に必ず会員証をご呈示ください。ご成 約後のご呈示は無効となります。 ※他サービスとの併用不可、ブライダルブティックのみ の適用となります。 べっポ● ご利用金額のうち会員特典対象分の┃% ラザール ダイヤモンド オンラインブティック https://www.lazarediamond.jp/onlineshop/ ..... ※ご購入の際、購入画面に下記のユーザーコード、会員 IDを入力してください。入力後特典適用となります。 ベネフィットステーション ユーザーコード 101003

www.lazarediamond.jp

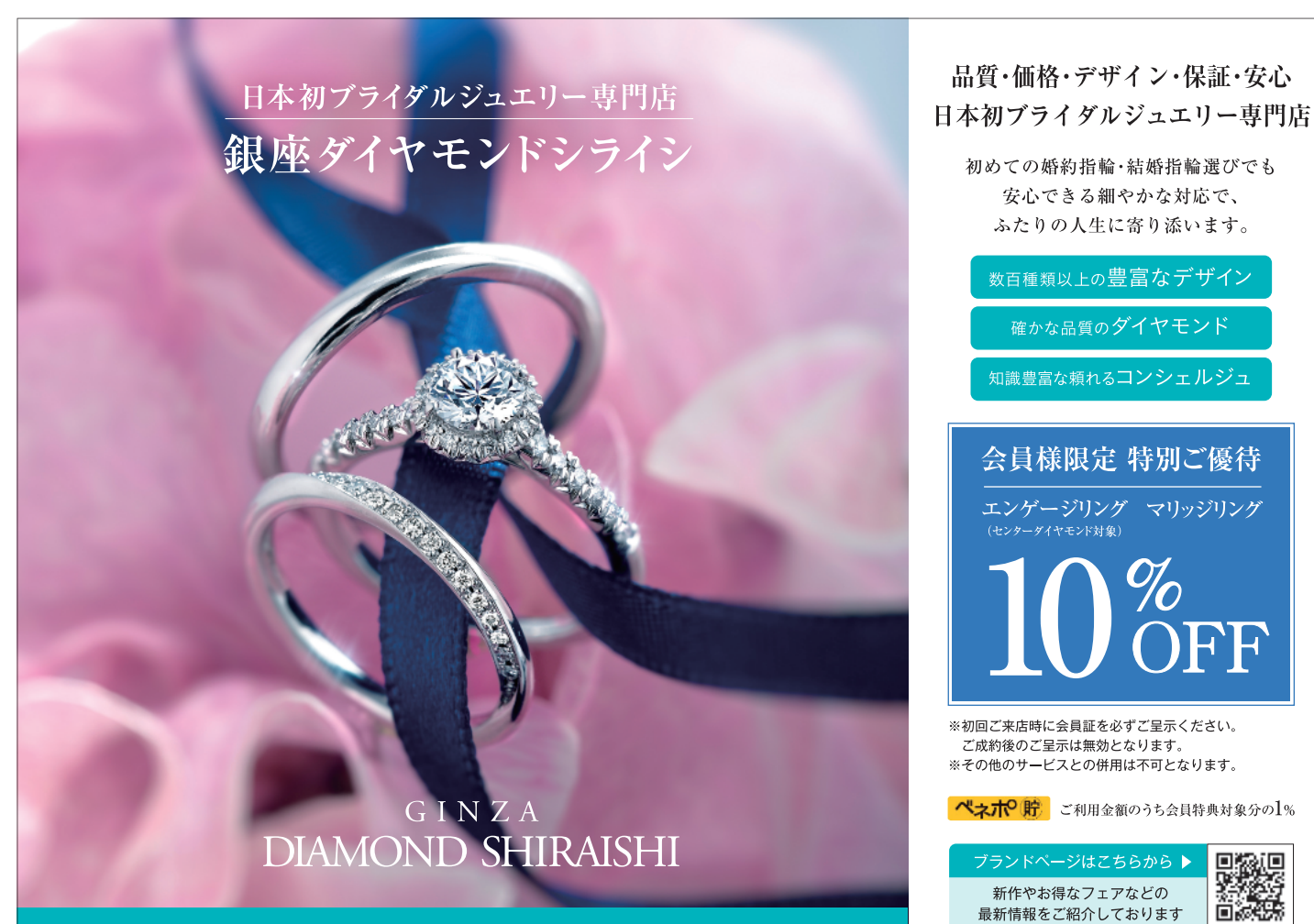

店内の空間除菌をしています。おふたりにご試着いただくリングも除菌・消毒を徹底しております。

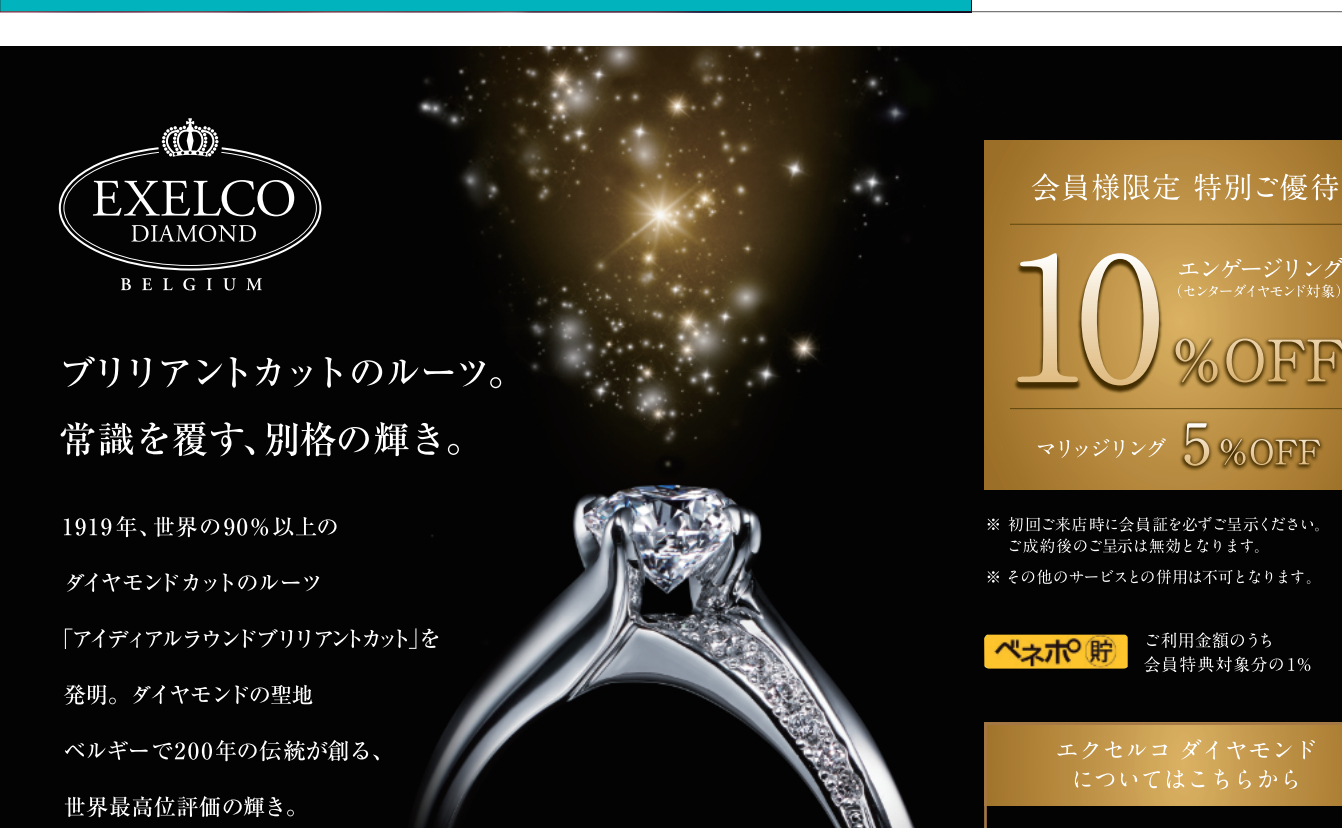

最新情報をご紹介しております。

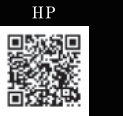

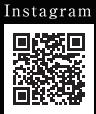

店舗の空間を除菌し、ウイルス対策を実施中 おふたりにご試着いただくリングも除菌・消毒を徹底しております。

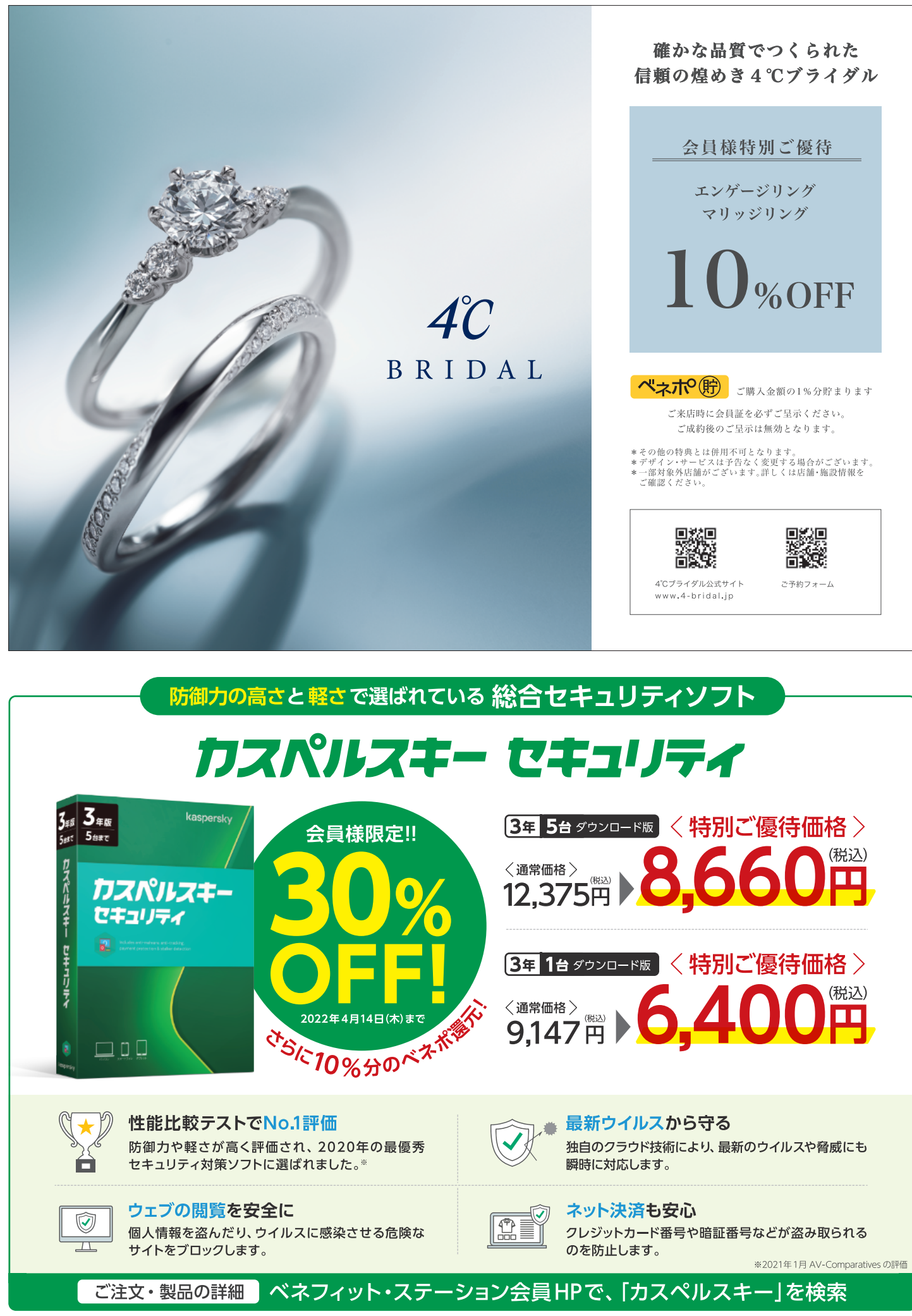

2021年12月時点の情報をもとに作成しています。今後価格・仕様の変更やバージョンアップなどにより、記載内容に変更が発生する可能性がございます。

# KONAMI/SPORTS CLUB

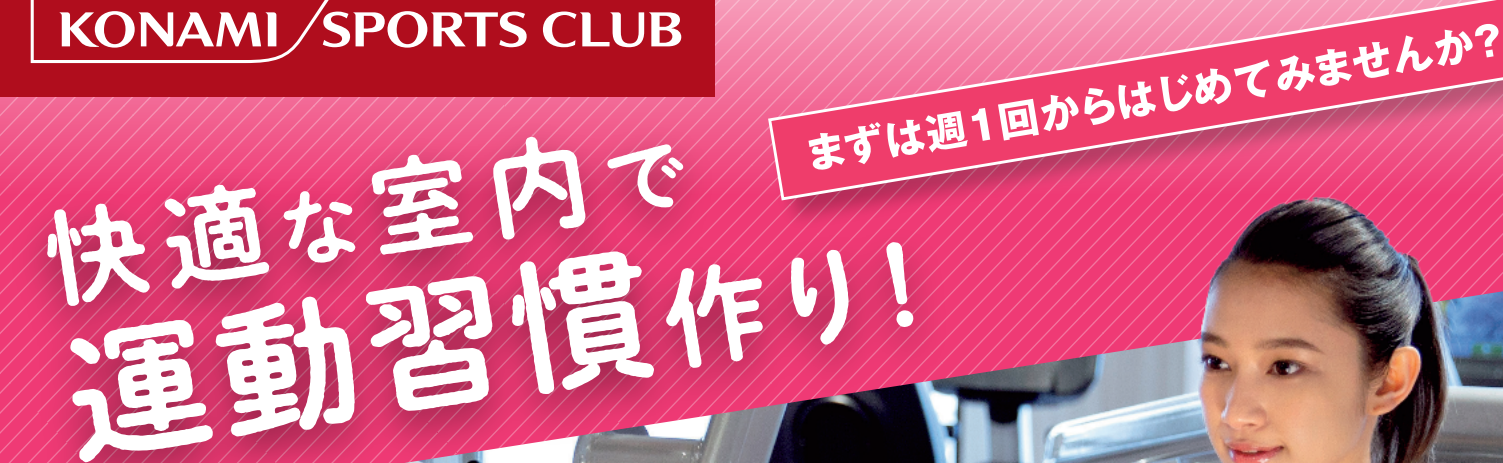

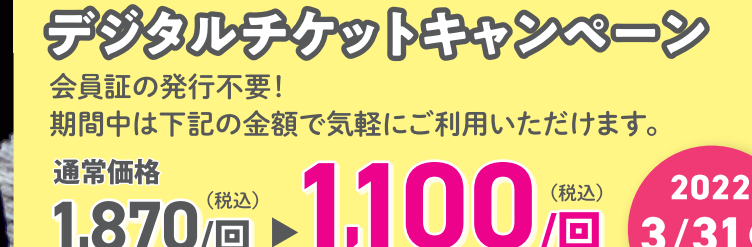

(税込)

0/□ ►

利用可能施設:コナミスポーツクラブ各施設

行きたい

ときだけ

1.10

自分に合った ペースで通える 料金プラン

安心・安全の

取り組み

STUD

POOL

月会費プラン 月々5,390円~

1.87

都度利用プラン 1回880円~

# 施設の 清掃・換気・除菌

受付時間

ご入会手続きに必要なもの

 ●ベネフィット・ステーション会員証
 ●ご本人確認書類(免許証・保険証等)
 ●クレジットカードまたは金融機関のキャッシュカード(月会費プランのみ) ●会員証発行手数料1,100円(税込)

# <sup>ајтедин</sup> 0570-000-573

スタッフの 体調・衛生管理

まずは

週1回から

平日 10:00~18:00 コナミスポーツクラブ

キャンペーン等のお得な情報はWEBをチェック!

※受付時間は変更となる場合がございます。最新情報はコナミスポーツクラブのホームページにてご確認ください。

a

3/31@ まで

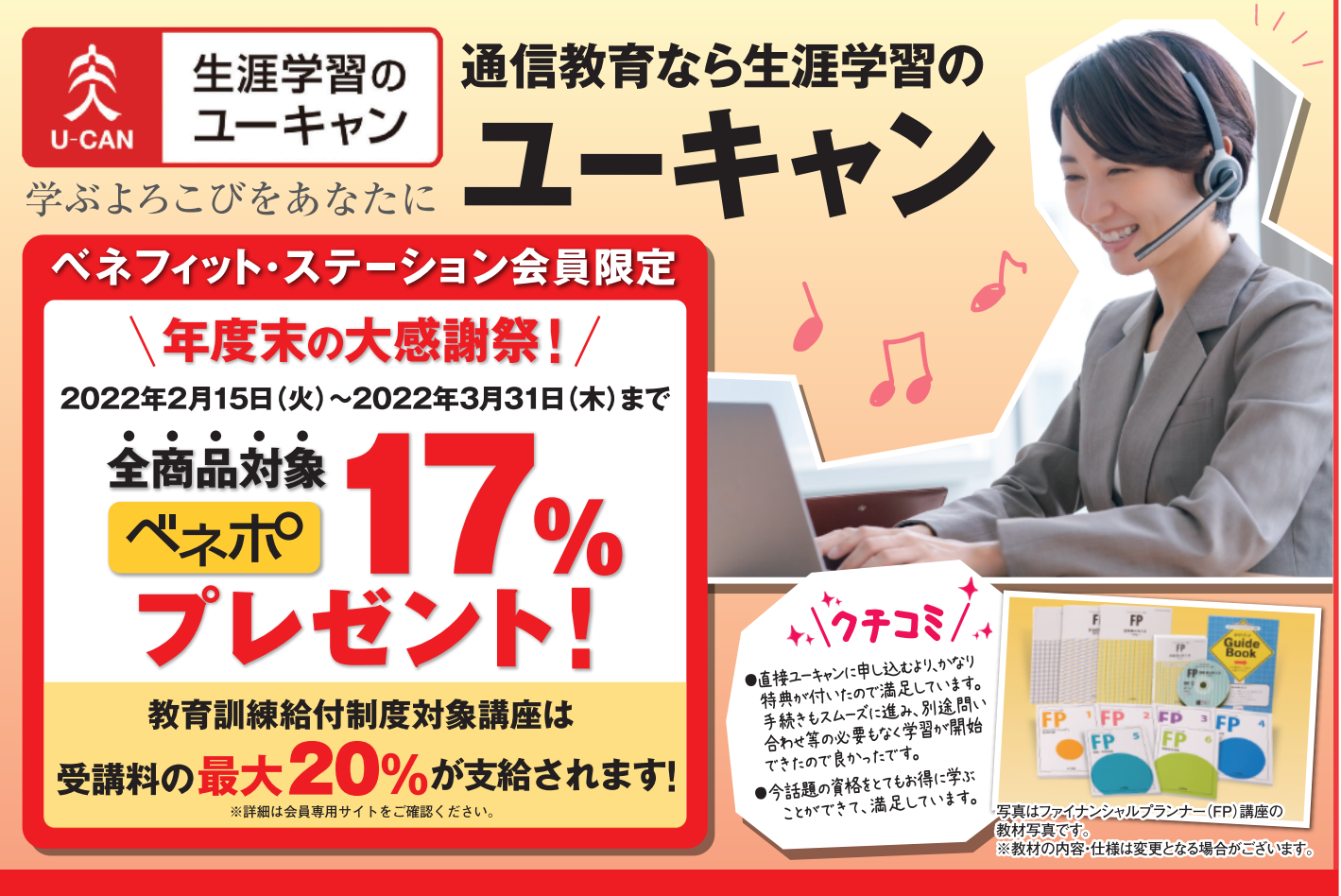

#### ベネフィット・ステーション会員専用サイトで 今すぐ ユーキャン で検索!

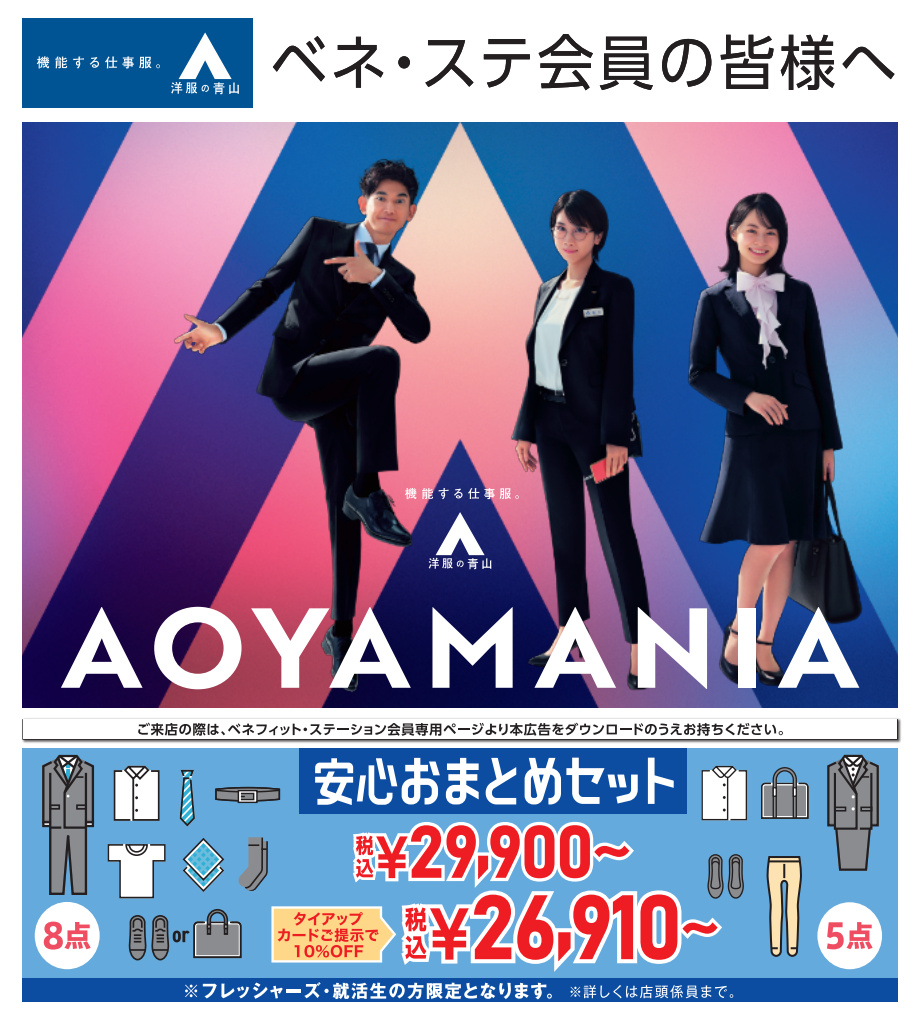

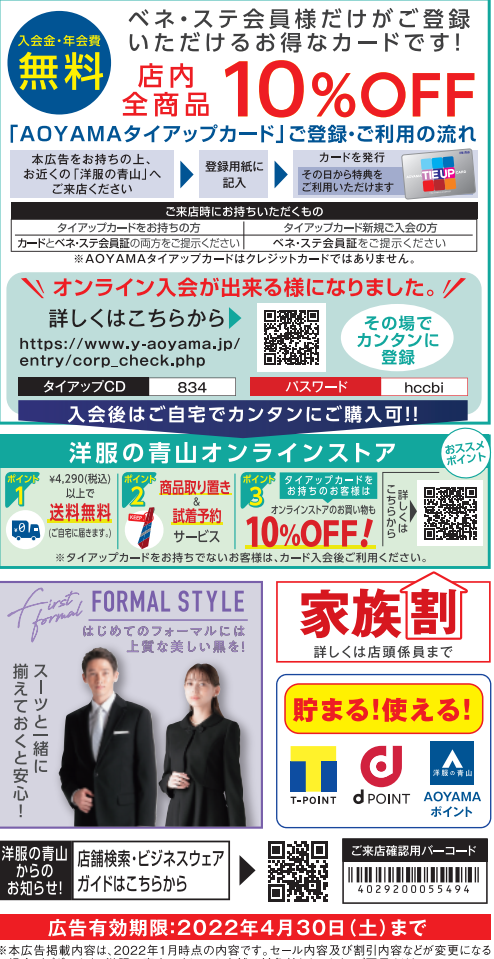

※本広告掲載内容は、2022年1月時点の内容です。セール内容及び割引内容などが変更になる 場合がございます。注服の青山アウトレット店舗は対象外となります。ご了承ください。 ※詳にくは店駅賃員までお問い合わせください。